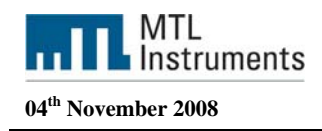

# Using the F809F Fieldbus diagnostic module with the Yokogawa CS3000

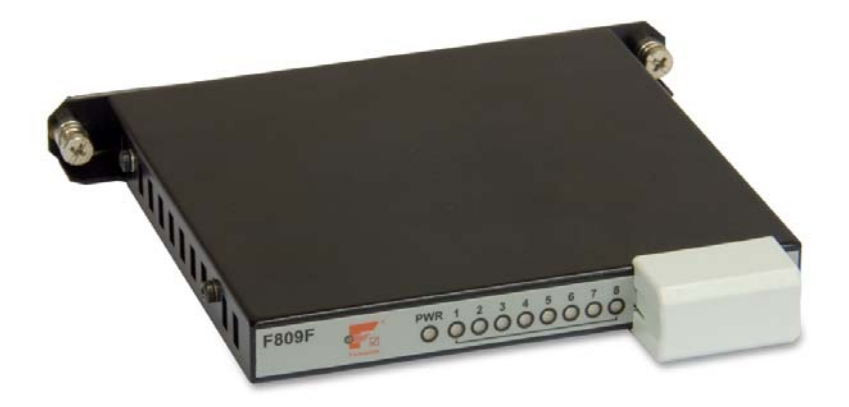

Measurement Technology Ltd, Great Marlings, Butterfield, Luton, Beds England LU2 8DL

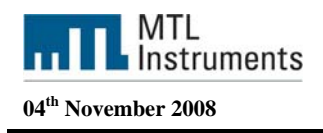

#### Introduction

This technical support note is intended to give the user an understanding of how to integrate the F809F diagnostic module into the CS3000 from Yokogawa.

| References |                     |                            |
|------------|---------------------|----------------------------|
| INM F809F  | FOUNDATION fieldbus | diagnostics module manual. |

FOUNDATION fieldbus is a trademark of the Fieldbus Foundation

#### Overview

This document is intended to provide details of how the F809F module easily integrates into the Yokogawa control platform and PRM. The F809F fieldbus module monitors the health of fieldbus segments and provides an indication of possible network failure.

The Technical Support Note provides a detailed description of the many options for integration of the F809F diagnostic module into the Yokogawa system.

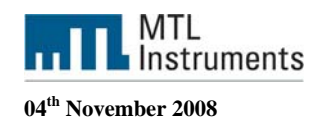

# Table of Contents

| 1 | HAF        | RDWARE REQUIREMENTS / INSTALLATION                                                | 4      |
|---|------------|-----------------------------------------------------------------------------------|--------|
|   | 1.1<br>1.2 | INSTALLATION FOR COMMUNICATION<br>CONFIGURATION OF FIELDBUS COMMUNICATION SEGMENT | 4<br>5 |
| 2 | DD         | FILE: TOOL FOR FIELDBUS ASSOCIATED FILES                                          | 5      |
| 3 | wo         | RKSTATION AND CONTROLLER CONFIGURATION                                            | 7      |
| 4 | FIEI       | LDBUS DEVICES                                                                     | 8      |
|   | 4.1<br>4.2 | FIELDBUS DEVICES GENERAL INFORMATION<br>DEVICE DESCRIPTIONS AND METHODS           | 8<br>9 |
|   | 4.2.       | 1 Device Description                                                              | 9      |
|   | 4.2<br>4 3 | 2 Methods                                                                         | 9<br>a |
|   | 4.4        | PRM SETUP TOOL                                                                    | 4      |
|   | 4.4.       | 1 Setup Device Path 1                                                             | 4      |
|   | 4.4.       | 2 DD Copy tool 1                                                                  | 8      |
|   | 4.5        | PLANT RESOURCE MANAGER                                                            | 0      |
|   | 4.5.       | 1 Device registration method                                                      | 0      |
|   | 4.5.       | 2 Using Parameter Manager                                                         | 2      |
|   | 4.5.       | 3 DD menu (Methods)                                                               | 1      |
|   | 4.5.       | 4 Device Viewer                                                                   | 4      |
|   | 4.6        | DISCRETE INPUT BLOCK                                                              | 8      |
|   | 4.7        | F809F DIAGNOSTIC PARAMETERS IN THE FCS                                            | 3      |
|   | 4.7.       | 1 Trend F809F diagnostic parameters 4                                             | 5      |

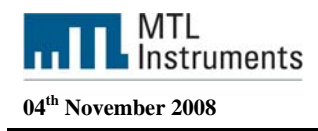

# 1 Hardware Requirements / Installation

# 1.1 Installation for communication

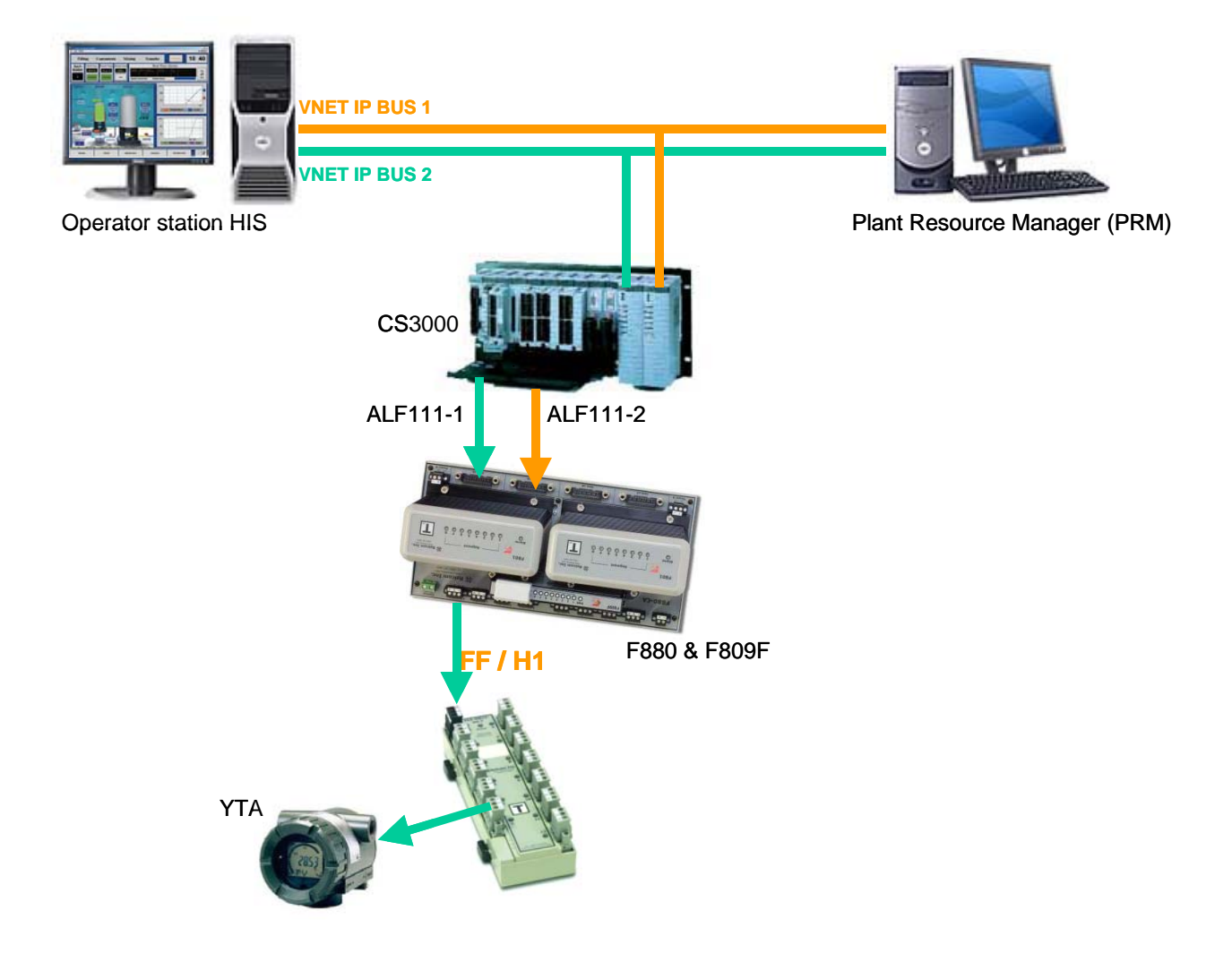

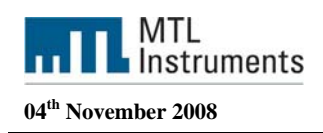

# 1.2 Configuration of fieldbus communication segment

The F809F is shipped preconfigured to communicate on segment 8.

The communication segment that will be used may be changed by configuring the connector on the front face of the module. A 6 pin comb, supplied with the module is used to define the communication segment by inserting it one of the two ways into the connector.

For communication on segment 8, place the comb in the connector so that the number 8 is visible on the top left surface.

For communication on segment 1, place the comb in the connector so that the number 1 is visible on the top left surface.

For communication on a separate segment, remove the comb and connect the segment to connections 3+4 in the top connector or, in some cases, through dedicated connectors on the carrier. See INMF809F for further details.

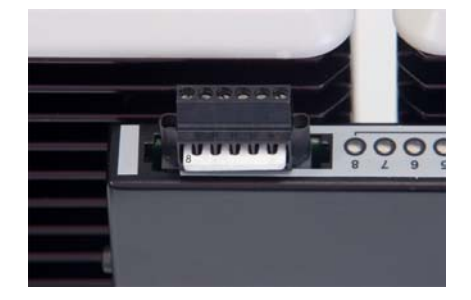

# 2 DD File: Tool for Fieldbus associated files

To load the DD file in the CS3000 we need to launch the Fieldbus associated files tool. To do so click on Start – Alls Programs – YOKOGAWA CENTUM – Copy Tool for Fieldbus associated files

| ă ă 🛛 🖳 😫                                                                               |                                                                                                    |                      |   | 21/10/2008 15:54 |
|-----------------------------------------------------------------------------------------|----------------------------------------------------------------------------------------------------|----------------------|---|------------------|
| SYS-AL                                                                                  | SYSTEM ALARM                                                                                                    | ALM                  | - | 3                |
| Seculty<br>Seculty<br>Configurations<br>TRAINING                                        |                                                                                                    |                      |   |                  |
| Recycle Bin                                                                             |                                                                                                    |                      |   |                  |
| Adobe Reader                                                                            |                                                                                                    |                      |   |                  |
|                                                                                         |                                                                                                    |                      |   |                  |
| CENTUM                                                                                  |                                                                                                    |                      |   |                  |
| Internet Explorer                                                                       | My Documents                                                                                                    |                      |   |                  |
| Document Map<br>Document Map<br>Park Wieds<br>Document Map<br>Document Map              | Martenance     Martenance     M | Addoctanted Files    |   |                  |
| HIS UBIRY Startu<br>Address Book Vice<br>Startu<br>Startu<br>Startu<br>Startu<br>Startu | com Com Com Com Com Com Com Com Com Com C                                                                                                    | n<br>Bry<br>V Vesver |   |                  |
| Al Programs                                                                             | k Express<br>le Assistance<br>Reader II<br>I Log Off () Shuk Down                                                                                                    |                      |   |                  |
| #Start 🕖 👩 🛄 9                                                                          | ystem View (CS3000)                                                                                                    |                      |   | 🔟 + 🔊 🔊 M 15:54  |

Launch the DD Tool from windows

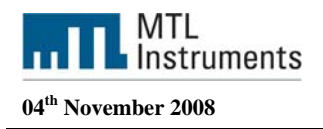

Select the source files, you should select here the FFO and the CFF files

| 0009              | ¥                                          | 227 corr                                                                                                    |             | 21/10/2008 16:05 |
|-------------------|--------------------------------------------|----------------------------------------------------------------------------------------------------|-------------|------------------|
| SYS-AL            | SYSTEM ALARM                               | ALM                                                                                                    | •           | 3                |
| Particle Particle |                                            | Copy Tool for Fieldbox associat<br>Act copy source lifes.<br>Cock II (2000)<br>Cock II (2000)<br>Cock | Ind Flows X |                  |
| 🕈 Start 🔁 🙍       | System View (CS3000)   U Load DD 1 - Paint | Copy Tool for Fieldbus                                                                                                    |             | 📰 🔍 🛒 🚮 16.25    |

Select FFO and CFF files for the FF device

And choose the destination folder. The destination folder is the CFDDFILE in your project directory.

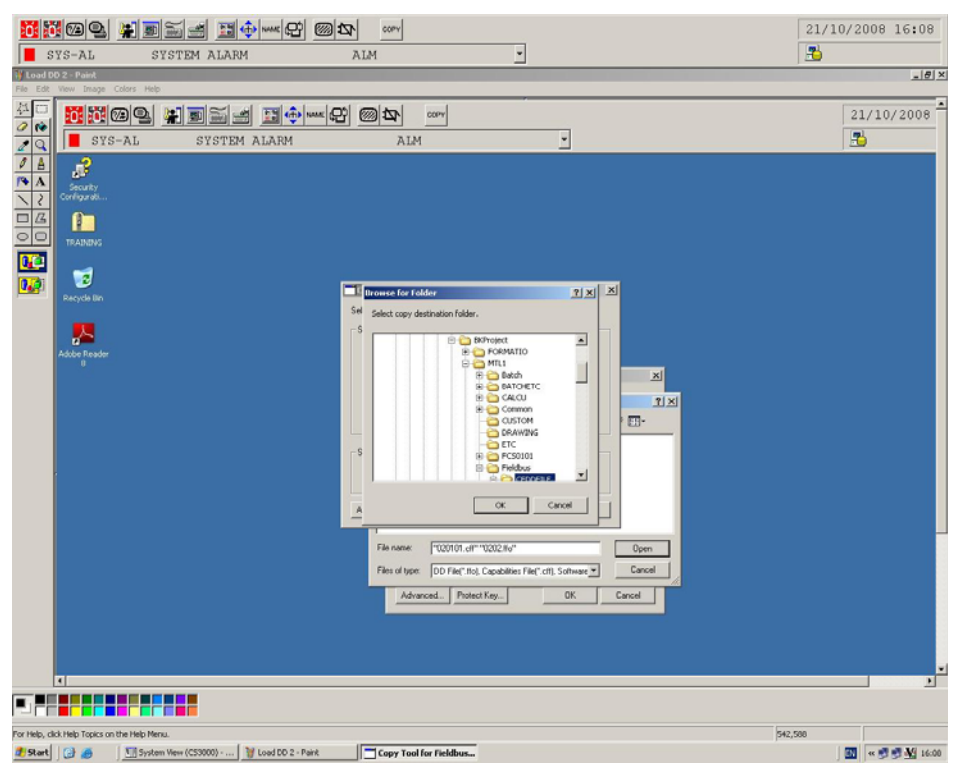

Project directory c:\CS3000\bkproject\mtl1\fieldbus\cfddfile

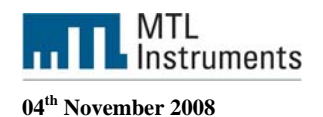

# **3** Workstation and controller configuration

System view is the engineering tool where you will configure the Hardware, the Fieldbus Module, the I/O and where you will launch different tools to develop the control strategy, build the graphic windows and configure the FOUNDATION fieldbus<sup>TM</sup> H1 segment.

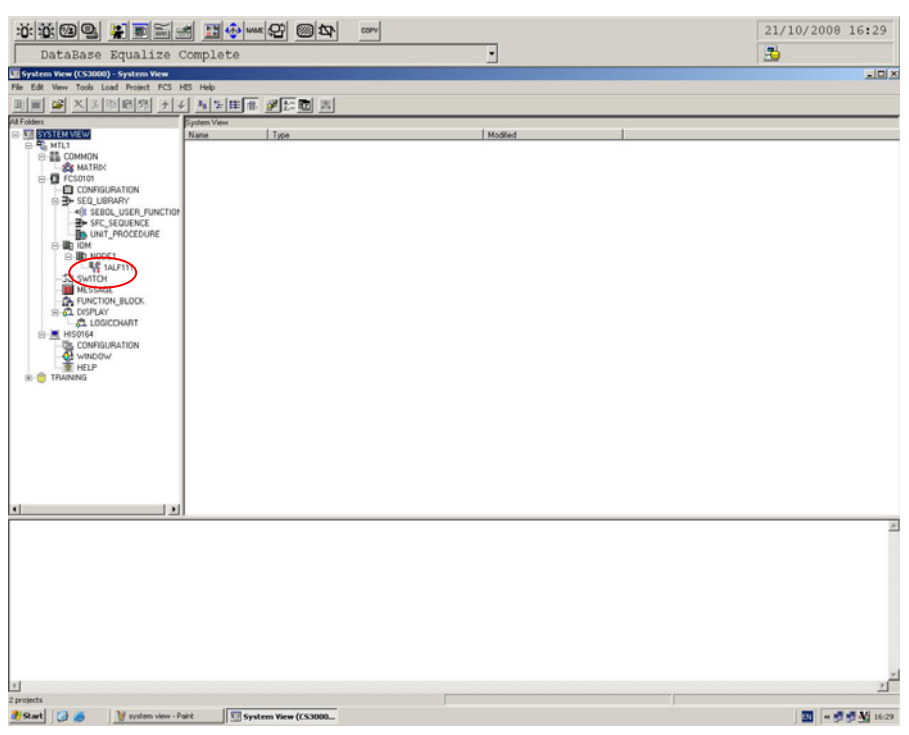

System view

Once you have added the ALF111 Fieldbus communication card, double click on the ALF111-1 icon in order to launch the Fieldbus Builder.

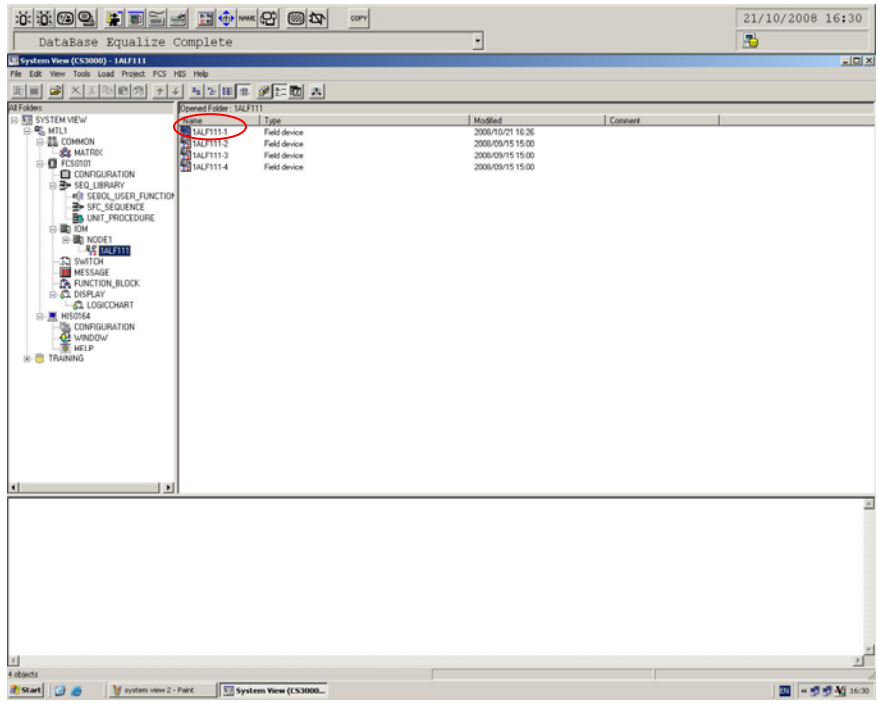

System view – ALF111-1

Measurement Technology Ltd, Great Marlings, Butterfield, Luton, Beds England LU2 8DL

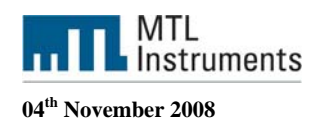

Fieldbus Builder is the tool that will allow you to do the segment management and the device registration.

|                            | <b>M M</b>                                              |                       | СОРУ                   |                      |           | 22/10/2008 08:45 |
|----------------------------|---------------------------------------------------------|-----------------------|------------------------|----------------------|-----------|------------------|
| SYSTEM-ALARM               |                                                         | 1                     | NR                     | <u> </u>             |           |                  |
| Fieldbus Builder - (F)t:NT | L1 Stn: #C30101 Tr                                      | ain:1 Node:1 File:1AL | Fill-2.edf)            |                      |           |                  |
| VZ annual decision         | Recognition Registration<br>ID acquisition              |                       |                        |                      |           | 12 (Min.         |
| EB IALFIII-2 Delete        | All Devices in the Segmen                               | Device Lis            | t Common Informati     | on \$2 List          |           |                  |
| Ede Te<br>Open 1           | e Capitolities Friejulu Frie<br>mplate File<br>femplate | Devi                  | ce Tag Address I       | evice Class          | Device ID | Vendor Name      |
|                            |                                                         |                       |                        |                      |           |                  |
|                            |                                                         |                       |                        |                      |           |                  |
|                            |                                                         |                       |                        |                      |           |                  |
|                            |                                                         |                       |                        |                      |           |                  |
|                            |                                                         |                       |                        |                      |           |                  |
|                            |                                                         |                       |                        |                      |           | ۲.<br>۲          |
| Hessage                    |                                                         |                       |                        |                      |           |                  |
|                            |                                                         |                       |                        |                      |           | -                |
|                            |                                                         |                       |                        |                      |           |                  |
| x                          |                                                         |                       |                        |                      |           | 2                |
|                            |                                                         |                       |                        |                      |           |                  |
| 🔊 Start 🛛 🚱 🍠 🖉 Syste      | m View (C53000)                                         | Story/VIEW            | Adobe Reader - [5P110] | Fieldbus Builder - [ | Pjt:      | 🔤 🤘 🥶 🌿 08:45    |

Fieldbus Builder

# 4 Fieldbus devices

# 4.1 Fieldbus Devices General Information

Each fieldbus device must have a unique physical device tag and a corresponding network address. The device tag is assigned to the device when it is commissioned and (for most devices), the device retains the tag in its memory when it is disconnected. The network address is the current address that the fieldbus is using for the device. The Fieldbus Foundation uses addresses in the range 0-255.

**Basic device** - sends and receives messages on the fieldbus but does not control when devices have access to the fieldbus. The F809F diagnostic module is a basic device.

**Link Master** - controls when devices access the fieldbus and executes the link schedule which synchronizes communications with function block execution on the fieldbus. Link Master devices are capable of taking over as LAS if the Primary Link Master device fails.

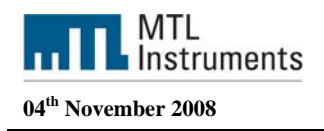

# 4.2 Device Descriptions and Methods

## 4.2.1 Device Description

A Device Description is similar to a driver for a device. For fieldbus devices, the Device Description includes the calibration procedures, parameter procedures, and other information required by the control system to communicate with the fieldbus device. The host system such as the CS3000 system uses library functions called Device Description Services to read the Device Descriptions. Device Description technology enables interoperability among fieldbus devices. Interoperability, a key benefit of fieldbus technology, is the ability of a host system to operate multiple devices, independent of manufacturer, on the same fieldbus segment without loss of minimum functionality.

The CS3000 system supports a number of fieldbus devices from different manufacturers. The device description files necessary to support these devices are included in the CS3000. If a fieldbus device is not included in the CS3000, you must install the device description for that device. The device description is specific to the device type and revision.

## 4.2.2 Methods

Device Descriptions can also include a set of processing routines called Methods. Methods provide a way to access and manipulate parameters within a device. For example a DD for a Valve Controller might include methods for automatically calibrating valve travel, manually calibrating travel, restarting a device, and calibrating the internal pressure sensor information for display. Methods are available from the DD viewer in PRM.

There are 3 configuration methods available in the MTL F809F Systems Transducer block.

- o Setting Date and Time
- o Resetting retransmission counter
- o Deleting device data

# 4.3 Autosensing Fieldbus Devices or manual registration

The H1 card automatically detects the fieldbus devices, recognizes the device types, and makes this information available to the CS3000.

By default the CS3000 is configured with a value of 4 for the MaxResponseDelay some devices needs more than 4 and will not be automatically detected. In this situation the user needs to add the device manually .

The F809F for example needs a value of 5 for the MaxResponseDelay and by default will not be detected by the CS3000 such devices need to be installed manually in the CS3000 or we need to manually change the MaxReponseDelay to 5 first.

Manual registration of Fieldbus devices can be carried out even when the Fieldbus devices are not connected to Fieldbus segments.

The following steps explain the sequence of manual registration by going through each procedure.

In Tree View of Fieldbus Builder, select the segment to which a Fieldbus device is to be added by clicking the right mouse button in order to display the pop-up menu and select [Add Device]. Alternatively, select the segment and then [Add Device] from the [Device Registration] menu. The "Manual Registration dialog box" is displayed. (see screenshot)

![](_page_9_Picture_0.jpeg)

| 0000             |                | 1 II 🚯 mma d                                                                                                    | 만 @ 12                                                                                                    | P 009                             | PY               |                                 |                     |              |                                                  |                    | 22/10/2     | 008 08:46     |
|------------------|----------------|----------------------------------------------------------------------------------------------------|----------------------------------------------------------------------------------------------------|-----------------------------------|------------------|---------------------------------|---------------------|--------------|--------------------------------------------------|--------------------|-------------|---------------|
| SYSTEM-7         | ALARM          |                                                                                                    |                                                                                                    | NR                                |                  |                                 | -                   |              |                                                  |                    | 3           |               |
| Fieldbur Duilder | n C            | PCSO101 Train:1 No-<br>OffineLoad Environmen                                                                                                    | Se:1 File:1A<br>ESettings Wind                                                                                                    | <del>LLF111-2.e</del><br>dow Help | dt)              |                                 | _                   |              |                                                  |                    |             | X             |
| TALFITT-2        |                |                                                                                                    | Device Li                                                                                                    | ist Comm                          | on Informa       | tion 82 Li                      | st                  |              |                                                  |                    |             |               |
|                  |                |                                                                                                    | Dev                                                                                                    | vice Tag                          | Address          | Device Cl                       | 0.55                | Device I     | ID                                               |                    | Vendor Name |               |
|                  |                | Manual Registrat                                                                                                    | ion                                                                                                    |                                   | -                |                                 |                     |              |                                                  | ×                  |             |               |
| Bessage          |                | <pre>&gt; Croret<br/>&gt; Output<br/>&gt; Output<br/>&gt;</pre> | losenount Inc.<br>III)<br>FRORE<br>SVAID<br>SVAID<br>S | Nerre<br>Propri<br>PROPR<br>PROPR |                  | Cev. RV<br>0-01<br>0-02<br>0-02 |                     |              | Соле<br>2000/ЮУ<br>2000/ЮУ<br>2000/ЮУ<br>2000/ЮУ | 16<br>15<br>mmcel  |             | 2             |
| <u>.</u>         |                |                                                                                                    |                                                                                                    |                                   |                  |                                 |                     |              |                                                  |                    |             | 2             |
| 🐮 Start 🛛 🔂 🥭    | System New (CS | 33000) 🤇 StoryVIE                                                                                                    | w                                                                                                    | Adob                              | e Reader - (SP11 | 01                              | us Builder - [P)t:M | r 🥰 Manual R | tegistration                                     | y add device 2 - F | Paint I     | « 💕 💕 🏰 08:46 |
|                  |                |                                                                                                    |                                                                                                    | Ма                                | anual            | regi                            | stratic             | n            |                                                  |                    |             |               |

Tree View on the left side of the "Manual Registration dialog box" displays folders where capabilities files are stored along with sub-folders, etc. Select "Manufacturer ID" so that "Device Type" will be expanded and displayed, for the F809F select 0BE0EC (MTL) and select 0001 (F809F).

A list of Fieldbus devices that can be registered is in the list on the right side. The figure above shows the "Manual Registration dialog box" that displays the Fieldbus device list.

Select the device to be registered from the displayed Fieldbus devices and click the [OK] button. The Enter Device Information dialog box is displayed

| ······································                                                              |                                                                                                    | 22/10/2008 08:47 |
|----------------------------------------------------------------------------------------------------|----------------------------------------------------------------------------------------------------|------------------|
| System-Alarm                                                                                        | NR •                                                                                                    |                  |
| Pieldner Builder - 1931 HTLL Pier F1904<br>Pie Edt Ver Took DevasPagstein Office<br>Gel G C L C C E | L Tanki Model I Fielditii-Codt<br>and Documentating Wedon Hug                                                                                           | علم<br>گلم       |
| CE INFILIA                                                                                          | Device List Commin Information #2 List                                                                                                    |                  |
|                                                                                                    | Device Tay Address Device Class Device ID                                                                                                    | Yender Nume      |
|                                                                                                    | Index Environ Information     J       Devent:     The field States       Devent:     Transplante Field.       Transplante Field.     Transplante Field. |                  |
|                                                                                                    | •                                                                                                    |                  |
| Nessage                                                                                             |                                                                                                    | 2                |
| 4                                                                                                   |                                                                                                    | ل ا              |
|                                                                                                    |                                                                                                    |                  |

Measurement Technology Ltd, Great Marlings, Butterfield, Luton, Beds England LU2 8DL

![](_page_10_Picture_0.jpeg)

#### 04<sup>th</sup> November 2008

#### Device ID

Enter the device ID. This information is required when performing tag assignment. It is also acceptable to keep the device blank.

#### Device Tag Name

Enter the device tag name of the selected device.

#### Node Address

The node address of the selected device is displayed. Change this information as necessary. In normal cases, it is not necessary to change this information.

#### **Device Class**

The device class of the selected device is displayed. This value indicates the communication ability of the Fieldbus device. Change this value as necessary. In normal cases, it is not necessary to change this value.

#### Template File

The default template file will be displayed. However, a different template can be selected if required.

When a device is added, the NM parameter value is recalculated according to the capability of the device described in the capability file. If the calculation results in a change to a lower capability (the value becomes larger), a dialog box to confirm the device addition is displayed. Select [Yes] to add the device, and [No] to cancel the device addition. If the calculation results in a change to a higher capability, the current value rather than the result of the recalculation, is used to register the device.

If the capability becomes lower when [Make NM Parameter the optimum value] is designated in the Environment Settings dialog box, the parameter cannot be automatically changed even by selecting [Yes]. The registration will be cancelled automatically in this case. If the capability becomes higher, the device is registered.

![](_page_10_Picture_15.jpeg)

Download the configuration

![](_page_11_Picture_0.jpeg)

| ****                                            |                                                                                                    |                            | 22/10/2008 08:53    |
|-------------------------------------------------|----------------------------------------------------------------------------------------------------|----------------------------|---------------------|
| SYSTEM-ALARM                                    | NR ·                                                                                                    |                            | 3                   |
| Fieldbus Builder - (Fyt:HTL1 Stn:FCS0101        | Train:1 Node:1 File:1ALF111-2.edf)                                                                                                    |                            |                     |
| Ple Edit View Tools DeviceRegistration OfficeLo | aad EnvironmentSettings Window Help                                                                                                    |                            |                     |
|                                                 |                                                                                                    |                            |                     |
| 22 BARDAI decision 0                            | Device List Common Information \$7 List                                                                                                    |                            |                     |
| R = P009F_01                                    | Surface Terr Address Technics Surfaces                                                                                                    | Completing Town 1          | Tankaumank San Kana |
|                                                 | FR09F 01     OxF7                                                                                                    | capability never           | Andrewment and mone |
|                                                 | in the second second se |                            | 1                   |
|                                                 |                                                                                                    |                            |                     |
|                                                 |                                                                                                    |                            |                     |
|                                                 |                                                                                                    |                            |                     |
|                                                 |                                                                                                    |                            |                     |
|                                                 |                                                                                                    |                            |                     |
|                                                 |                                                                                                    |                            |                     |
|                                                 | Deldon Balder                                                                                                    | will.                      |                     |
|                                                 | The wate of MM Exampler MacRessonal July 2 was channed from 4 to 5.                                                                                                    |                            |                     |
|                                                 | The value of MM parameter has been changed, so if downloading is executed,                                                                                                    | the segment is reset once. |                     |
|                                                 | The running communication now is disconnected once, OC7                                                                                                    |                            |                     |
|                                                 | OK Cancel                                                                                                    |                            |                     |
|                                                 |                                                                                                    |                            |                     |
|                                                 |                                                                                                    |                            |                     |
|                                                 | 1                                                                                                    |                            |                     |
| Beasage                                         |                                                                                                    |                            |                     |
|                                                 |                                                                                                    |                            |                     |
|                                                 |                                                                                                    |                            | 3                   |
|                                                 |                                                                                                    |                            | 3                   |
|                                                 |                                                                                                    |                            | 2                   |
|                                                 |                                                                                                    |                            | 2                   |
|                                                 |                                                                                                    |                            | 2                   |
|                                                 |                                                                                                    |                            | 2                   |
|                                                 |                                                                                                    |                            | E                   |
|                                                 |                                                                                                    |                            | 3                   |
| at .                                            |                                                                                                    |                            | د<br>تر             |
| 1<br>1                                          |                                                                                                    |                            | ء<br>يت             |

Change MaxResponse Delay, click OK

To see what the setting is for the MaxResponse delay time, select the segment number in the Fieldbus Builder expand Common and select NM. It should be set to 5 when you use the F809F.

| :::::::::::::::::::::::::::::::::::::: |                                              | ĝ     |                            |        |        |                  |           |                |              |                  | 22/10     | /2008 08:55   |
|----------------------------------------|----------------------------------------------|-------|----------------------------|--------|--------|------------------|-----------|----------------|--------------|------------------|-----------|---------------|
| SYSTEM-A                               | 4LARM                                        | _     | NR                         | _      |        | 1                |           |                |              |                  | <b>HO</b> |               |
| Fieldbur Builder                       | - (Fjt:HTL1 Stn:FCS0101 Train:1 No           | ode:  | 1 File:1ALF111-1.edf       | 1      |        |                  |           |                |              |                  |           | _ 18 ×        |
| He Edt Yew To                          | ois DeviceRegistration OfflineLoad Environme | ickse | tongs Window Help          |        |        |                  |           |                |              |                  |           | X             |
| i i i i i i i i i i i i i i i i i i i  |                                              |       |                            |        |        |                  |           |                |              |                  |           |               |
| 42 manual decision                     | n 20 -                                       |       |                            |        |        |                  |           |                |              |                  |           |               |
| 29 IAUF111-1                           |                                              | 15    | auton Tink annu            |        |        |                  |           |                |              |                  |           |               |
| 10 YTA320                              |                                              | 1     | evice List Common          | Int    | orma   | tion %2 List     |           |                |              |                  |           |               |
| E F809F_00030150                       | 10                                           | Г     | Device Tag                 | Ade    | iress  | Device Class     |           | Device ID      |              | v                | endor Ne  | me            |
|                                        |                                              | lb.   | ¥78220                     | 1000   | -      | PAGTO            | 5045420   | 0005#0004028   |              | Vokozarus Bla    | atria     | V73.2         |
|                                        | 180                                          | 110   | 116320                     | 1004   |        | BABIC            | 3943430   | 000350004028   |              | токодама ни      | receie    | 1143          |
|                                        | Parameter tak                                |       |                            |        |        |                  |           |                |              |                  | ~         | F809          |
|                                        | Device List                                  |       |                            |        |        |                  |           |                |              |                  |           |               |
|                                        | 🗃 🔐 14LF111-1                                |       | Parameter                  |        | Eleme  | nt               | Value     | 2              | Type         | Limit String     | I         |               |
|                                        | B-Common                                     |       | MaxSchedulingOverhead      |        |        |                  | 1         |                | Unsigned)    |                  |           |               |
|                                        |                                              |       | DefMinTokenDelogTime       |        |        |                  | 88        |                | Unsigned16   | 0x20~0x7fff      |           |               |
|                                        | P IP LAS                                     |       | DefTokenHoldTime           |        |        |                  | 1896      | 0              | Unsigned16   | 0x114~65000      |           |               |
|                                        | (E- TP ALF111-14                             |       | TargentTokenRotTime        |        |        |                  | 1000      | 0              | Unsigned16   | 1~60000          |           |               |
|                                        | (#) TYTA320                                  |       | LEARSACE TORPOSTEDE        |        |        |                  | 352       |                | Unsigned to  | 5-55000          |           |               |
|                                        | F809F_080301500                              |       | Navim minactivityToClaim   | anDe   |        |                  | 60        |                | Unsignedité  | 1:4095           |           |               |
|                                        |                                              |       | LasDatabaseStatusSpduDe    | stribu |        |                  | 5000      | 1              | Unsigned16   | 0x000xffff       |           |               |
|                                        |                                              |       | MaxTokenHoldTimeArray      |        |        |                  | 1896      | 0              | Unsigned16   | 0x00~0xffff      |           |               |
|                                        |                                              |       | SlotTime                   |        |        |                  | 0         |                | Unsigned16   | 1~4095           |           |               |
|                                        |                                              |       | PerDipduPhiOverhead        |        | -      |                  | 4         |                | Unsigned8    | 2~63             |           |               |
|                                        |                                              |       | BaxResponseDelay           |        | _      |                  | 5         | ~              | Unsigned8    | 1~11             |           |               |
|                                        |                                              |       | FirstUnpolledNode1d        |        |        |                  | 0.024     |                | Unsigneds    | 0x14~0x17        |           |               |
|                                        |                                              |       | Insure.                    |        |        |                  | 12        |                | Unsigned to  | 0,001000-03      | -         |               |
|                                        |                                              |       | NamConsect incollectionely | d      |        |                  | 0x04      |                | Unsigned)    | 0-free4          |           |               |
|                                        |                                              |       | PreambleExtention          |        |        |                  | 3         |                | Unsigned8    | 0~7              |           |               |
|                                        |                                              |       | PostTransGapExtention      |        |        |                  | 1         |                | Unsigned)    | 07               |           |               |
|                                        |                                              |       | MaxInterChanSingleSkew     |        |        |                  | 0         |                | Unsigned8    | 0~7              |           |               |
|                                        |                                              |       | TimeSyncClass              |        |        |                  | 4         |                | Unsigned)    | 0~7              |           |               |
|                                        |                                              |       | LinkActiveScheduleActivati | on//ar |        |                  | 1         |                | Unsigned16   | 0x000xffff       | _         | -             |
| Message                                |                                              |       |                            |        |        |                  |           |                |              |                  |           |               |
|                                        |                                              |       |                            |        |        |                  |           |                |              |                  |           |               |
|                                        | 1                                            |       | 1                          |        |        |                  |           |                |              |                  | •         | _             |
|                                        |                                              |       |                            |        |        |                  |           | OK             | Cancel       | Print            | <b>_</b>  |               |
| ×                                      |                                              |       |                            |        |        |                  |           |                |              |                  |           | ž             |
| Ready                                  |                                              |       |                            |        |        |                  |           |                |              | Position: Line 1 | Column 2  |               |
| 🥂 Start 🔂 🍎                            | System View (CS3000) 🧿 Story V               | EW    | Adobe R                    | leader | -[5P11 | :01 🤰 add device | 4 - Paint | 👫 Fieldbus Bui | lder - [Pjt: |                  | J         | 🛃 🤘 💕 💑 08:54 |
|                                        |                                              |       |                            |        |        |                  |           |                |              |                  |           |               |
|                                        |                                              |       | N                          | M      | p      | aramei           | ers       |                |              |                  |           |               |

![](_page_12_Picture_0.jpeg)

| <u></u>                                                                                                    | COPY COPY           |                        |                          | 22/10/2008 08:57                 |
|----------------------------------------------------------------------------------------------------|---------------------|------------------------|--------------------------|----------------------------------|
| SYSTEM-ALARM                                                                                                    | NR                  | •                      |                          | 3                                |
| Fieldbus Builder - [Pjt:MTL1 StndCS0101 Trainc1 Node:1 File:1ALF111-2.edf]                                                                                                    |                     |                        |                          |                                  |
| Time bat were tools bevoellegistration offineLoad triveronmenciettings win                                                                                                    | dow Melp            |                        |                          | 21212                            |
| VZ assual decision                                                                                                    |                     |                        |                          |                                  |
| 20 Download Confirmation                                                                                                    | ist Common Informe  | tion \$2 List          |                          |                                  |
| Download is executed to the following devices.                                                                                                    | vice Tag Address    | Device Class           | Device ID                | Vendor Name                      |
| The check is attached to the device which needs Initial<br>Download. Moreover, the check of whether to be aimed at<br>block parameters loading is displayed.                                                                      | 01 0×177            | BASIC                  |                          | NTL 2009                         |
| For outside devices for Initial Download, "Differencial<br>load" is executed. Moreover, when "Block presenters are<br>the scope of the loading" is reaved, please execute the<br>equalization work using levice Famel after that. |                     |                        |                          |                                  |
| Enable/Disab Device Block parameters are th                                                                                                    |                     |                        |                          |                                  |
| sx                                                                                                    |                     |                        |                          |                                  |
| 007. Camcel                                                                                                    |                     |                        |                          |                                  |
| *                                                                                                    |                     |                        |                          |                                  |
| Hennage                                                                                                    |                     |                        |                          |                                  |
|                                                                                                    |                     |                        |                          | -                                |
| -                                                                                                    |                     |                        |                          | <u>یا</u>                        |
| Ready                                                                                                    |                     |                        |                          | Position: Line 1 Column 1 Change |
| 2 Start 🕢 🖉 System View (CS3000) 🧕 Rory VIEW                                                                                                    | Adobe Reader - [5P1 | 101 🧃 untitled - Paint | Fieldbus Builder - [Pjt: | 🔤 🔍 🛒 🛃 00:57                    |

Download options, check both boxes

Offline download and download to the fieldbus devices have different meanings. Moreover, offline initial download and offline master data download are also different.

The details as well as the downloading operations are explained as follows.

Offline master data download means to download all the configuration data on the fieldbus builders and function block builders to the fieldbus device.

Offline initial download means to import the local parameters of the fieldbus device first to the fieldbus builder and then to download the configuration data on the fieldbus builders and function block builders to the fieldbus device.

Initial download is used for the first time downloading to the fieldbus device after the fieldbus device is connected. With the template of the fieldbus device, the initial downloading can be performed according to the equalization directions described in the template.

When changing environment, the tag assignment, address assignment can be performed for offline download. Thus, the offline download can be performed to a segment, a field device or a function block.

![](_page_13_Picture_0.jpeg)

# 4.4 PRM setup tool

Logon Windows using an account with the Administrator privilege.

Click [Start] > [All Programs] > [YOKOGAWA PRM] > [Tools] > [PRM Setup Tool] to start PRM Setup Tool.

![](_page_13_Picture_5.jpeg)

Start PRM Setup Tool

# 4.4.1 Setup Device Path

The Field Communication Server connects the field devices through the communication path which is defined by device path.

In the left pane of PRM Setup Tool, select [Yokogawa PRM] > [Field Communication] > [<Device Path>] to display the window for setup the device path

| PSPI Setap Tool                                                                                                    |                    | K BLA                       |
|----------------------------------------------------------------------------------------------------|--------------------|-----------------------------|
| The Action View Help                                                                                                    |                    |                             |
| * - 8 8 6                                                                                                    |                    |                             |
| Construction of the second second secon | Device Path - PRM  | ((ocal)                     |
| <ul> <li>By Evening From</li> <li>By Evening From</li> <li>By Evening From</li> <li>By Evening From</li> <li>By Evening From</li> </ul>                                                                                                    |                    |                             |
|                                                                                                    |                    |                             |
|                                                                                                    |                    | NoteFielCon Series New Auto |
| Start Wat up that 2.90 - Fai                                                                                                    | 1 7 PRH Setup Tool | - 49 m.v                    |

Device Path

Right Click on Device Path and select New

Measurement Technology Ltd, Great Marlings, Butterfield, Luton, Beds England LU2 8DL

![](_page_14_Picture_0.jpeg)

Add the system type and the project name. The project name should be the same as the CS3000 project name (MTL1) and click  $\mathsf{OK}$ 

| File Action View 19                                                                                                    | 4             |                      |                                                            |                  |   |                                   |                 |
|----------------------------------------------------------------------------------------------------|---------------|----------------------|------------------------------------------------------------|------------------|---|-----------------------------------|-----------------|
| Re     Attent were       B     +       Clinit     Clinit       Clinit     Clinit                                                                                                    | n .           | Device Path - PRM () | ocal)                                                      |                  |   |                                   |                 |
| Start g food     (FUL1 Settage Tool     File Acton Vere Help     + (C) (D) (D)     (D)     (D)     (D)     (D)     (D)                                                                                                    | h 1396 - Part | PRH Setup Tool       |                                                            |                  | 1 | Redat Fabl Conn. Service   Import | iegy<br>= 20 mm |
| Constant Server     Constant Server     C |               | Path - PRM (Local    | )<br>DesicaPath   Detal<br>Create<br>System<br>Project Nam | CENTUM V<br>MILI |   | Restat Field Come. Service        | Inport Acely    |
| 🏄 Start 🔰 device path 2.3PG - Paint                                                                                                    | PRM Set       | tup Tool             |                                                            |                  |   |                                   |                 |

Create the system and project configuration

Right click on the project name (MTL1) and select New. Choose the FCS type, enter the domain and the station number of the FCS Click OK

Measurement Technology Ltd, Great Marlings, Butterfield, Luton, Beds England LU2 8DL

![](_page_15_Picture_0.jpeg)

![](_page_15_Picture_2.jpeg)

FCS type, Domain and Station number

Right click on the FCS select New. Create the Node Number (1) and click OK

![](_page_16_Picture_0.jpeg)

| uigena MIM                     |                        |                   |                             |             |
|--------------------------------|------------------------|-------------------|-----------------------------|-------------|
| M Server Set                   | Device Path - PRM (Los | cal)              |                             |             |
| A Device Patrol                |                        |                   |                             |             |
| Message Acquisition            |                        |                   |                             |             |
| Intern Management              |                        |                   |                             |             |
| Third party System             | E Convertent           | Devenfielt Detail |                             |             |
| PRM Client                     | O SMLL                 |                   |                             |             |
| Connection                     | - III COLORED          |                   |                             |             |
| DTM Setup                      | Deleter                |                   |                             |             |
| Pield Communication            |                        |                   |                             |             |
| To Device Fath                 | - maperies             | -                 |                             |             |
| Conv Taxia                     |                        |                   |                             |             |
|                                |                        | 1                 |                             |             |
|                                |                        | 1                 |                             |             |
|                                |                        | 1                 |                             |             |
|                                |                        | 1                 |                             |             |
|                                |                        | 1                 |                             |             |
|                                |                        |                   |                             |             |
|                                |                        |                   |                             |             |
|                                |                        |                   |                             |             |
|                                |                        |                   |                             |             |
|                                |                        |                   |                             |             |
|                                |                        |                   |                             |             |
|                                |                        |                   |                             |             |
|                                |                        |                   |                             |             |
|                                |                        |                   |                             |             |
|                                |                        |                   |                             |             |
|                                |                        |                   |                             |             |
|                                |                        |                   |                             |             |
|                                |                        |                   |                             |             |
|                                |                        |                   |                             |             |
|                                |                        |                   |                             |             |
|                                |                        |                   |                             |             |
|                                |                        |                   |                             |             |
|                                |                        |                   |                             |             |
|                                |                        | 1                 |                             |             |
|                                |                        | 1                 |                             |             |
|                                |                        | 1                 |                             |             |
|                                |                        | 1                 |                             |             |
|                                |                        | 1                 |                             |             |
|                                |                        |                   |                             |             |
|                                |                        |                   | Restat Field Cores, Service | Apple Incom |
|                                | 1                      |                   |                             |             |
|                                |                        |                   |                             |             |
| National Contractor Sector     | ()                     |                   |                             |             |
| art If device path 5 PG - Part | O PIDI Setup Tool      |                   |                             | - M         |

| Pice Action New Help       Image: set of the set of the set                      |
|----------------------------------------------------------------------------------------------------|
| Image: series     Image: series       Image: series     Image: series       Image: series                                                                                                    |
| Image: State of the state of the state |
|                                                                                                    |
|                                                                                                    |
|                                                                                                    |
| 🕂 Start 👔 device ports 6.37G - Paint 🛛 🧭 PRH Setup Tool                                                                                                    |

Add the Node

To add a new I/O module in the newly-created node, right-click on the node and select [New]. Select [ALF111] in the IOM Type drop-down list.

Enter the slot number of the ALF111 in the [Slot No.] field.

Click [OK].

An ALF111 I/O module appears under the node, with four channels automatically created. To save the change to the device path configuration file, click [Apply].

Measurement Technology Ltd, Great Marlings, Butterfield, Luton, Beds England LU2 8DL

![](_page_17_Picture_0.jpeg)

## 4.4.2 DD Copy tool

DD files for FF-H1 devices that are available from the Fieldbus Foundation<sup>™</sup> at the time of shipment of your PRM product are included in the PRM installation disks and will be copied to the computer when PRM is installed.

You can use the DD Copy Tool for FOUNDATION fieldbus Devices to:

- Update existing DD files to the latest versions.
- Import new DD files that are not bundled in the PRM installation discs.

This tool is available on a computer installed with PRM Client or Field Communications Server:

To copy DD files for FF-H1 devices launch the PRM setup tool again as describe earlier and select the DD Copy Tools program.

| Conna Catua Tasi                  |                                                                                                    |               |
|-----------------------------------|----------------------------------------------------------------------------------------------------|---------------|
| PRPI Setup Tool                   |                                                                                                    | _ (V) X       |
| An at Con the Mag                 |                                                                                                    |               |
|                                   | DD Copy Tools         ADD His contains device specific calibration, diagnosis, and other control provided DD Hiss of FOURDATION Fieldbus devices into PRM.         Care SOF Hiss for FOURDATION Fieldbus devices         Tac DO Copy Tool for FOURDATION Fieldbus devices into PRM.         Care SOF Hiss for FOURDATION Fieldbus devices         Care SOF Hiss for FOURDATION Fieldbus devices         Care SOF Hiss for FOURDATION Fieldbus devices         Care SOF Hiss for FOURDATION Fieldbus devices         Care SOF Hiss for FOURDATION Fieldbus devices |               |
| Start y prm setup tool 1.3PG - P. | PRM Setup Tool                                                                                                    | <br>« M 11:11 |
|                                   |                                                                                                    | <br>          |

In the left pane, select [Yokogawa PRM] > [Field Communication] > [DD Copy Tools].
 In the right pane, click [Copy DD Files for FOUNDATION fieldbus Devices].

The following dialog box appears.

![](_page_18_Picture_0.jpeg)

| Actors View Help                                                                                                    |
|----------------------------------------------------------------------------------------------------|
| 91 m (2) +                                                                                                    |
| Common Territory and the second second |
| A CONTRACTOR OF A CONTRACTOR OF A CONTRACTOR OF A CONTRACTOR OF A CONTRACTOR OF A CONTRACTOR OF A CONTRACTOR A                                                                                                    |

DD Copy tool

Specify whether to copy files or a folder.

• When [Copy folders] is selected:

All subfolders and files in the selected folder will be copied to the copy destination folder.

• When [Copy files] is selected:

A subfolder will be automatically created in the copy destination folder in accordance with the FOUNDATION fieldbus specification, and DD files will be copied to this subfolder.

Select files or folders to copy from.

• When [Copy folders] is selected:

Clicking the [Browse] button will open the Browse for Folder dialog box. Select the top folder to copy from.

• When [Copy files] is selected:

Clicking the [Browse] button will open the Select Copy Source Files dialog box. You can select DD files (\*.ffo) and capability files (\*.cff) of names conforming to the FOUNDATION fieldbus specification. You can select multiple files to be copied.

Each DD file (\*.ffo) must have a symbol file (\*.sym) of the same name.

Select a copy destination folder.

The top directory for installing DD files is already entered by default.

• When [Copy folders] is selected:

Specify the destination folder

• When [Copy files] is selected:

Specify "<PRM installation folder>\DD." Normally, you need not change the default directory.

If the setting is correct, the selected files or folders will be copied to the copy destination. Select the [OK] button.

The files or folders will be copied. If any folder or file of the same name already exists in the copy destination, an overwrite confirmation dialog box will appear. Check the message, and select whether or not to overwrite the existing folder/file.

Measurement Technology Ltd, Great Marlings, Butterfield, Luton, Beds England LU2 8DL

![](_page_19_Picture_0.jpeg)

# 4.5 Plant Resource Manager

PRM provides the following functionalities for performing online adjustments of device parameters. The word "online" means that adjustments can be performed remotely using PRM Client, without having to be at the physical location of the device.

- Parameter Manager
- Device Type Manager (DTM) Works
- DD menu

![](_page_19_Figure_7.jpeg)

Relationships between parameter adjustment features

## 4.5.1 Device registration method

You need to register a device before you can manage it on PRM. Upon registration, the device appears in the Device Navigator, and you can use various PRM functions applicable for that device. This chapter describes the various methods to register devices.

Plug & Play

Measurement Technology Ltd, Great Marlings, Butterfield, Luton, Beds England LU2 8DL

![](_page_20_Picture_0.jpeg)

Technical Support Note No. 602 Rev 1

Plug & Play is a PRM feature that automatically detects field communication devices connected to PRM through the Field Communications Server, and registers the devices in PRM. Plug & Play also reads the device paths on the field network, and represent them as device path hierarchy nodes on the Network view, which detected devices placed under the appropriate device path hierarchy nodes.

Plug & Play is the most convenient method to register devices as the system reads in all required information and performs device registration at the same time. You do not need to do any manual data entry after running Plug & Play.

Follow these steps to run Plug & Play:

Click [Network] in the Device Navigator toolbar.

The Device Navigator displays the Network view.

Select the PLANT node, and select [Foundation Fieldbus] if you only want to perform Plug & Play for FF-H1 devices.

Select the device node for which you want to do Plug & Play. PRM performs Plug & Play for

the selected node and all its child nodes. You can also select only the ALF111 card where you want to perform the Plug & Play or the segment as shown below.

![](_page_20_Picture_10.jpeg)

Plug and Play

Plug & Play may take a long time to complete, depending on the number of devices detected.

![](_page_21_Picture_0.jpeg)

![](_page_21_Figure_2.jpeg)

Plug & Play Reading blocks

## 4.5.2 Using Parameter Manager

#### 4.5.2.1 Resource Block

The resource block defines the physical resources of the device including type of measurement, memory, etc. The resource block also defines functionality, such as shed times, that is common across multiple blocks. The block has no linkable inputs or outputs.

The resource block supports two modes of operation as defined by the MODE\_BLK parameter:

Automatic (Auto): The block is processing its normal background memory checks. In this mode, changes can be made to all configurable parameters.

**Out of Service (OOS)**: The block is not processing its tasks. The BLOCK\_ERR parameter shows Out Of Service. In this mode, changes can be made to any configurable parameter.

In normal operation, the Block should be in AUTO.

Click on the resource block TAB to view the parameters.

![](_page_22_Picture_0.jpeg)

| Tarret Actual Dev                                    | vice Device                                    | Values            | Work                                     | Ness:         |  |  |
|------------------------------------------------------|------------------------------------------------|-------------------|------------------------------------------|---------------|--|--|
| Actum                                                | Save Esport                                    | Cipy to Work Area | 1 Ave Doort                              | Load Hippot   |  |  |
| Devce Tag                                            | F809F_080301500                                |                   | F809F_080301500                          |               |  |  |
| Parameter Set Title<br>Date & Time Science of Values | 22/10/2008 13:54 25. Deven                     |                   | 1 22/10/2008 13:54:25 Deven              |               |  |  |
| Individual RESOURCE TB01 TB02                        | _ TB03   _ TB04   _ TB05   _ TB06   _ TB07   _ | 7808   7809   Aum | Ture Coente Coente                       | Cutton        |  |  |
| ST_REV                                               | 12                                             |                   | 12                                       |               |  |  |
| TAG_DESC                                             |                                                |                   |                                          | E             |  |  |
| STRATEGY                                             |                                                |                   | E.                                       |               |  |  |
| ALERT KEY                                            | ¥                                              |                   | EA                                       |               |  |  |
| MODE BLK                                             |                                                |                   |                                          |               |  |  |
| TARGET                                               | hts                                            |                   | C An                                     |               |  |  |
| ACTUAL                                               | Ate                                            |                   | Att                                      |               |  |  |
| PERMITTED                                            | 44-05                                          |                   | E 88:05                                  |               |  |  |
| NORMAL                                               | Ats                                            |                   | E Am                                     |               |  |  |
| BLOCK ERR                                            | B+0000                                         |                   | B-000                                    |               |  |  |
| RS STATE                                             | Dates                                          |                   | Dritre                                   |               |  |  |
| TEST PW                                              |                                                |                   |                                          |               |  |  |
| VALUE 1                                              | Edu                                            |                   | E fee                                    |               |  |  |
| VALUE 2                                              | 0                                              |                   | E 0                                      |               |  |  |
| VALUE_3                                              | 8                                              |                   | F o                                      |               |  |  |
| VALUE 4                                              | 8                                              |                   | E D                                      |               |  |  |
| VALUE 5                                              | 0                                              |                   | <b>C B</b>                               |               |  |  |
| VALUE 6                                              |                                                |                   | E P                                      |               |  |  |
| VALUE 7                                              | 8                                              |                   | C P                                      |               |  |  |
| VALUE 8                                              | 0.000000                                       |                   | IT IS 000000                             |               |  |  |
| VALUE 9                                              |                                                |                   |                                          |               |  |  |
| VALUE 10                                             | 5-0000000000000000000000000000000000000        |                   | C 0-200000000000000000000000000000000000 |               |  |  |
| VALUE TI                                             | 00,00,00000 1 5 00 00 00 000                   |                   | T 00 00 0000 1 8 00 00 000               |               |  |  |
| VALUE 17                                             | 0.0                                            |                   | E no                                     |               |  |  |
| VALUE TO                                             | 88                                             |                   | F 0.0                                    |               |  |  |
| VALUE 14                                             | 0-2000                                         |                   | F 0-000                                  |               |  |  |
| VALUE 15                                             | 81-01-7972 00 00 00 000                        |                   | C 01/01/19/72 00:00:00                   |               |  |  |
| DD RESOURCE                                          |                                                |                   |                                          |               |  |  |
|                                                      |                                                |                   |                                          |               |  |  |
|                                                      | Update De                                      | ica Values        | Download Check                           | ed Farameters |  |  |

Resource block Tab

| Actual Device                                                                                                    | Device Values                      | Work Area                                  | _  |
|----------------------------------------------------------------------------------------------------|------------------------------------|--------------------------------------------|----|
| Target Action                                                                                                    | Save/Epot Copy to Work /           | Area Save/Export Load/Import               |    |
| Device Tag                                                                                                    | F809F_080301500                    | F809F_080301500                            |    |
| Parameter Set Title                                                                                                    | 23/10/2008 13-64/36 Device         | 20/10/2009 12 54/25 Device                 |    |
| Late a line , source of values                                                                                                    |                                    |                                            |    |
| Individual RESOURCE TROTI TROZI TRO                                                                                                    |                                    | Nam Tune Operate Service Diagnostic Custon | -  |
| TIME_STAMP                                                                                                    | 22/10/2008 10:19:54.484            | 22/10/2008 10:19:54 484                    |    |
| SUB_CODE                                                                                                    | OutOfService                       | OutOfService                               |    |
| VALUE                                                                                                    | 0                                  | p                                          |    |
| LARM_SUM                                                                                                    |                                    |                                            |    |
| CURRENT                                                                                                    | 0x0000                             | Dx0000                                     |    |
| UNACKNOWLEDGED                                                                                                    | 0x0000                             | (0x0000                                    |    |
| UNREPORTED                                                                                                    | Bx0000                             | 0x0000                                     |    |
| DISABLED                                                                                                    | (br0000                            | □ (0x0000                                  |    |
| ICK_OPTION                                                                                                    | Disc Am Disabled+Block Am Disabled | Disc Alm Disabled+Block Alm Disabled       |    |
| VRITE_PRI                                                                                                    | 3                                  | F (3                                       | -  |
| VRITE_ALM                                                                                                    |                                    |                                            |    |
| UNACKNOWLEDGED                                                                                                    | Unintialized                       | Unintialized                               |    |
| ALARM_STATE                                                                                                    | Unintialized                       | Unintialized                               | _  |
| TIME_STAMP                                                                                                    | 01/01/1972 00 00 00 000            | 01/01/1972 00:00:00:000                    |    |
| SUB_CODE                                                                                                    | Other                              | Other                                      |    |
| VALUE                                                                                                    | State 0                            | State 0                                    |    |
| TK VER                                                                                                    | 5                                  | 5                                          | -  |
| DENTIFICATION_MEASUREMENT                                                                                                    |                                    |                                            |    |
| PRODUCT ID                                                                                                    | 65535                              | 64535                                      |    |
| SERIAL NUMBER FIELD                                                                                                    | 10313md                            | 80913-9                                    |    |
| HW REVERON DELD                                                                                                    | 0001                               | 0201                                       |    |
| SOFTWARE VERSION BELD                                                                                                    | 8112                               | 0112                                       | ÷. |
| DRMWARE CRC FIELD                                                                                                    | 1578                               | 1678                                       |    |
| DENTERATION FIELDRUS                                                                                                    |                                    |                                            |    |
| SERIAL NUMBER EIEID                                                                                                    | 80201620                           | 90101500                                   | ÷. |
| LW REVISION DE D                                                                                                    | bulk iso                           | 260                                        |    |
| SAME AND DESCRIPTION OF THE OWNER OF THE OWNER OF THE OWNER OF THE OWNER OF THE OWNER OF THE OWNER OF THE OWNER                                                                                          | 200                                | 233                                        |    |
| DOM THAT CONTRACTOR                                                                                                    | 204                                |                                            | ÷. |
| hinkwane_cnc_rieco                                                                                                    | Jan 18                             | Join In                                    |    |
|                                                                                                    | Update Device Values               | Download Checked Parameters                | 17 |
| λ.                                                                                                    |                                    |                                            |    |
| 0/2008 13:54 13 Option Parameter Start.<br>0/2008 13:54 13 Open Device Parameter Interface. [RESOURCE]<br>0/2008 13:54 16 Reading Device Parameters. [RESOURCE]<br>0/2008 13:54 26 Update Parameter End. |                                    |                                            |    |

Resource block Tab, software and firmware revisions

Identification Measurement Software: Identification of the F809F measurement board (1.12) Identification Fieldbus Software version: Identification of the F809F fieldbus communication card (304 Dec = 130 Hex version 1.30)

![](_page_23_Picture_0.jpeg)

#### 4.5.2.2 Transducer blocks

There are two types of transducer block in our device:

Sys TB: System Transducer Block

Seg TB: Segment Transducer Block

The transducer block supports two modes of operation as defined by the MODE\_BLK parameter

Automatic (Auto): The block is processing its normal background memory checks. In this mode, changes can be made to all configurable parameters.

**Out of Service (OOS)**: The block is not processing its tasks. The BLOCK\_ERR parameter shows Out Of Service.

In normal operation these blocks should be in AUTO. In order to change the actual mode, you can open the transducer block and change the actual mode with the actual mode field or you can select all the blocks you want to modify the mode, right click and then select activate, selected items.

| Parameter Manager - F809F080301500                                                                                                    |                                                  |                   |                                      | _ (#) ×      |  |
|----------------------------------------------------------------------------------------------------|--------------------------------------------------|-------------------|--------------------------------------|--------------|--|
| File Edit View Action Option Tool                                                                                                    |                                                  |                   |                                      |              |  |
| 🐒 🗞 🐮 💐 🗢 🖻 🏠 🌛 🖁                                                                                                    | L <u>&amp;</u>                                   | _                 |                                      | _            |  |
| Target Actual Device                                                                                                    | Device Values                                    |                   | Work Area                            |              |  |
| Action                                                                                                    | Save/Export                                      | Copy to Work Area | Sava/Export Los                      | nd/import    |  |
| Device Tag                                                                                                    | F809F_080301500                                  |                   | F809F_080301500                      |              |  |
| Parameter Set Title<br>Date & Time, Source of Values                                                                                                    | 22/10/2008 13 57 33 Device                       |                   | 22/10/2008 13:57:33 Device           |              |  |
|                                                                                                    |                                                  |                   |                                      |              |  |
|                                                                                                    |                                                  | Alam Tu           | ne Operate Service Diagnostic Custom |              |  |
| ST_REV                                                                                                    | 21                                               |                   | 21                                   |              |  |
| TAG_DESC                                                                                                    |                                                  |                   | Г                                    |              |  |
| STRATEGY                                                                                                    | 1                                                |                   | F 1                                  |              |  |
| ALERT_KEY                                                                                                    | 1                                                |                   | <b>F</b> 1                           |              |  |
| MODE_BLK                                                                                                    | $\frown$                                         |                   |                                      |              |  |
| TARGET                                                                                                    | Auto                                             |                   | T Auto                               |              |  |
| ACTUAL                                                                                                    | Auto                                             |                   | Auto                                 |              |  |
| PERMITTED                                                                                                    | Auto+O/S                                         |                   | F Auto+0/S                           |              |  |
| NORMAL                                                                                                    | Auto                                             |                   | ☐ Auto                               |              |  |
| BLOCK_ERR                                                                                                    | jax0000                                          |                   | 0x0000                               |              |  |
| UPDATE_EVT                                                                                                    | $\sim$                                           |                   |                                      | _            |  |
| UNACKNOWLEDGED                                                                                                    | Unacknowledged                                   |                   | Unacknowledged                       |              |  |
| UPDATE_STATE                                                                                                    | Reported                                         |                   | Reported                             |              |  |
| TIME_STAMP                                                                                                    | 22/10/2008 10:19:14:958                          |                   | 22/10/2008 10:19:14:958              |              |  |
| STATIC_REVISION                                                                                                    | 21                                               |                   | 21                                   |              |  |
| RELATIVE_INDEX                                                                                                    | 0                                                |                   | 0                                    |              |  |
| BLOCK_ALM                                                                                                    |                                                  |                   |                                      |              |  |
| UNACKNOWLEDGED                                                                                                    | Unacknowledged                                   |                   | □ Unacknowledged                     |              |  |
| ALARM_STATE                                                                                                    | Clear Reported                                   |                   | Dear Reported                        |              |  |
| TIME_STAMP                                                                                                    | 22/10/2008 10 19 14 960                          |                   | 22/10/2008 10:19:14:960              |              |  |
| SUB_CODE                                                                                                    | OutOfService                                     |                   | DutOfService                         |              |  |
| VALUE                                                                                                    | D                                                |                   | D                                    |              |  |
| TRANSDUCER_DIRECTORY                                                                                                    |                                                  |                   |                                      |              |  |
| 1                                                                                                    | D                                                |                   | D                                    |              |  |
| TRANSDUCER_TYPE                                                                                                    | Oher                                             |                   | Diver                                |              |  |
| XD_ERROR                                                                                                    | 0x00                                             |                   | 0.00                                 |              |  |
| COLLECTION_DIRECTORY                                                                                                    |                                                  |                   |                                      |              |  |
| 1                                                                                                    | p                                                |                   | D                                    |              |  |
| And a construction of                                                                                                    | Update Device Values                             |                   | Download Orecked Parameters          | -            |  |
| Ren #                                                                                                    |                                                  |                   |                                      |              |  |
| 22/10/2008 13:57:23 Update Parameter Stat.<br>22/10/2008 13:57:23 (Job David Parameter Kindone, [TB01]<br>22/10/2008 13:57:24 Reading Device Parameters. [TB01]<br>22/10/2008 13:57:33 Update Parameter End. |                                                  |                   |                                      |              |  |
|                                                                                                    |                                                  |                   | NUN                                  |              |  |
| 🐮 Start 🚺 Plant Resource Manager 🛛 🌿 Adobe Reader - [1143                                                                                                    | 310 🦉 resource 3.3PG - Paint 🛛 📌 Parameter Manag | er                |                                      | ar 🐉 🕂 13:58 |  |

Block mode

![](_page_24_Picture_0.jpeg)

## 4.5.2.3 Transducer Block Alarm Detection

If any alarm (except the new and removed device alerts) is set within the Transducer Block then the "NEED MAINTENANCE SOON BIT" is set in the BLOCK\_ERR parameter.

Additionally, if any alarm is set in the Transducer Block, then the Segment alarm DI BLOCK PV\_D will be set to 1. See chapter "configuring the DI block in the fieldbus cyclic messaging".

| Parameter Manager - F809F_080301500                                                                                                    |                                           |                   |                                    | 182                        |
|----------------------------------------------------------------------------------------------------|-------------------------------------------|-------------------|------------------------------------|----------------------------|
| 🥵 👌 🕱 👸 🏷 🖻 🏠 🦻 🕄                                                                                                    | 2                                         |                   |                                    |                            |
| Trend Actual Device                                                                                                    | Device V                                  | akaes             | Work                               | Area                       |
| Action                                                                                                    | Save/Export                               | Copy to Work Area | Saye/Export                        | Load/Import                |
| Device Tag                                                                                                    | F809F_080301500                           |                   | F809F_080301500                    |                            |
| Parameter Set Title                                                                                                    | 22/10/2008 16:01 57 Device                |                   | 22/10/2008 10:01-57 Device         |                            |
|                                                                                                    | 22/10/2005 16:01:57 ; Device              |                   |                                    | المراجعة المحمد المحمد الم |
| Individual   RESOURCE W 1801   TB02   TB03                                                                                                    |                                           |                   |                                    | .5 DI07 DI08 DI09          |
| PERMITTED                                                                                                    | Auto+0/S                                  |                   | F Auto+0/S                         |                            |
| NORMAL                                                                                                    | Auto                                      |                   | IT Auto                            |                            |
| BLOCK_ERR                                                                                                    | DeviceMaintenance                         |                   | DeviceMaintenance                  | _                          |
| UPDATE_EVT                                                                                                    |                                           |                   |                                    |                            |
| UNACKNOWLEDGED                                                                                                    | Unacknowledged                            |                   | Unacknowledged                     |                            |
| UPDATE_STATE                                                                                                    | Reported                                  |                   | Reported                           |                            |
| TIME_STAMP                                                                                                    | 22/10/2008 15:40:04.497                   |                   | 22/10/2008 15:40:04.497            |                            |
| STATIC_REVISION                                                                                                    | 27                                        |                   | 27                                 |                            |
| RELATIVE_INDEX                                                                                                    | 23                                        |                   | 23                                 |                            |
| BLOCK_ALM                                                                                                    |                                           |                   |                                    |                            |
| UNACKNOWLEDGED                                                                                                    | Unacknowledged                            |                   | Unacknowledged                     | *                          |
| ALARM_STATE                                                                                                    | Active-Reported                           |                   | Active-Reported                    |                            |
| TIME_STAMP                                                                                                    | 22/10/2008 15:40:02:791                   |                   | 22/10/2008 15:40:02:791            |                            |
| SUB_CODE                                                                                                    | OutOfService                              |                   | OutOfService                       |                            |
| VALUE                                                                                                    | p                                         |                   | Ø                                  |                            |
| TRANSDUCER_DIRECTORY                                                                                                    |                                           |                   |                                    | -                          |
| 1                                                                                                    | b                                         |                   | jo                                 |                            |
| TRANSDUCER_TYPE                                                                                                    | Other                                     |                   | Other                              |                            |
| XD_ERROR                                                                                                    | 0.00                                      |                   | 0x00                               |                            |
| COLLECTION DIRECTORY                                                                                                    |                                           |                   |                                    |                            |
| 1                                                                                                    | 0                                         |                   | 0                                  |                            |
| PRIMARY VALUE D                                                                                                    |                                           |                   |                                    |                            |
| STATUS                                                                                                    | Good Neel astale Neel Seattle Netl instal |                   | Good NorCascade NonSpecific NotLas | tel                        |
| VALUE                                                                                                    | 9 de 1                                    |                   | State 1                            |                            |
| POWER FEED & VOLTAGE                                                                                                    | 24.8                                      | v                 | 24.9                               | v                          |
| POWER FEED & VOLTAGE                                                                                                    | 94.7                                      | 0                 | 247                                | - v                        |
| MODULE TEMPERATURE                                                                                                    | 56                                        | deat              | 56                                 | dear                       |
| EVETEM ALADMS                                                                                                    | Descar fand & suitere birk slat           | onge              | Doorse fand & uddang high slast    |                            |
| LATCHING ALARM ACKNOWLEDGE                                                                                                    | 0-000                                     |                   |                                    | 1.                         |
| COLONIA COLONIA COLONIA                                                                                                    | Update Devic                              | te Values         | Download Check                     | ked Parameters             |
| Sec.8<br>2010/2000 15:01:46 Update Prevanter Sec.<br>2010/2000 15:01:46 Open Device Prevanter Medice. [1801]<br>2010/2008 10:01:48 Reading Device Prevanters. [1801]<br>22:10:2008 10:01:57 Update Prevanter End. |                                           |                   |                                    |                            |
| 🐮 Start 🚺 🎦 Plant Resource Manager 🛛 📢 Adobe Reader - (1433/10                                                                                                    | 🦉 TB01 7.3PG - Paint 🛛 📌 Parametr         | er Manager        |                                    | NUM                        |

Device Need Maintenance Soon in Segment 1 Transducer Block

![](_page_25_Picture_0.jpeg)

## 4.5.2.4 System Transducer Block (SysTB)

There is one Sys TB in the F809F, which allows the user to view system and self-test alarms together with the system power feed voltages and temperature. The SysTB allows configuration of the time, the date and the segments monitored. Additionally, for each device on each of the 8 monitored fieldbus segments, the retransmission counter can be reset and device history data can be deleted from within this block.

| evice Device Values                     |                                                                                                    | Work Area                                                                                                    |         |  |
|-----------------------------------------|----------------------------------------------------------------------------------------------------|----------------------------------------------------------------------------------------------------|---------|--|
| Save Expot Copy                         | to Work Area                                                                                                    | Lost/inpot                                                                                                    |         |  |
| F809F_080301500                         |                                                                                                    | F809F_080301500                                                                                                    |         |  |
| 22/10/2008 15:01:57 . Device            |                                                                                                    | 22/10/2008 16/01.57 . Device                                                                                                    |         |  |
| 2 1000 1000 1000 1000 1000 1000 1000 10 |                                                                                                    |                                                                                                    | Cicia 1 |  |
| Att-0.5                                 |                                                                                                    | Am-0/5                                                                                                    |         |  |
| A#                                      |                                                                                                    | Ate                                                                                                    |         |  |
| DeviceMantenance                        |                                                                                                    | DeviceMantenance                                                                                                    |         |  |
|                                         |                                                                                                    |                                                                                                    |         |  |
| Unacknowledged                          |                                                                                                    | Unacknowledged                                                                                                    |         |  |
| Reported                                |                                                                                                    | Fecuted                                                                                                    |         |  |
| 22/15/2008 15 40:04 497                 |                                                                                                    | 22/15/2008 15:40:54:497                                                                                                    |         |  |
| 27                                      |                                                                                                    | 27                                                                                                    |         |  |
| 23                                      |                                                                                                    | 20                                                                                                    |         |  |
|                                         |                                                                                                    |                                                                                                    |         |  |
| Unachronalactual                        |                                                                                                    | Enstandated                                                                                                    | _       |  |
| Active Parceted                         |                                                                                                    | Active Reported                                                                                                    | -       |  |
| 22/10/2008 15 40 02 791                 |                                                                                                    | 22/10/2008 15 40 02 791                                                                                                    |         |  |
| DuOSense                                |                                                                                                    | D49Terrare                                                                                                    |         |  |
| 8                                       |                                                                                                    | 0                                                                                                    |         |  |
|                                         |                                                                                                    |                                                                                                    |         |  |
| 8                                       |                                                                                                    | 0                                                                                                    |         |  |
| Dhw                                     |                                                                                                    | Oter                                                                                                    |         |  |
| 0x00                                    |                                                                                                    | 0+00                                                                                                    |         |  |
|                                         |                                                                                                    |                                                                                                    |         |  |
| 8                                       |                                                                                                    | D                                                                                                    |         |  |
|                                         |                                                                                                    |                                                                                                    |         |  |
| Good NonCascade NonSpecific NetLimbed   |                                                                                                    | Good NonCascade NonSpecific NatLimbed                                                                                                    |         |  |
| 3#1                                     |                                                                                                    | State 1                                                                                                    |         |  |
| 24.8                                    | v                                                                                                    | 24.8                                                                                                    | TV.     |  |
| 24.7                                    | v                                                                                                    | 247                                                                                                    | "v      |  |
| 35                                      | desC.                                                                                                    | 35                                                                                                    | - 60    |  |
| Event of A unitate both sind            |                                                                                                    | Four feed A unitarie both aiest                                                                                                    |         |  |
|                                         |                                                                                                    |                                                                                                    |         |  |
| 0,000                                   |                                                                                                    | CALLED                                                                                                    |         |  |
|                                         | 1         7807         2019/2008 1501 57. Service           2         71803         71863         7189         7189         7189         7189         7189         7189         7189         7189         7189         7189         7189         7189         7189         7189         7189         7189         7189         7189         7189         7189         7189         7189         7189         7189         7189         7189         7189         7189         7189         7189         7189         7189         7189         7189         7189         7189         7189         7189         7189         7189         7189         7189         7189         7189         7189         7189         7189         7189         7189         7189         7189         718         718         7189         7189         7189         718         718         718         718         718         718         718         718         718         718         718         718         718         718         718         718         718         718         718         718         718         718         718         718         718         718         718         718         718         718 | 1         1000         1000 1000 1000 1000 1000 1000         1000         0001           1         1000 1000 1000 1000 1000         1000         0001         0001         0001         0001         0001         0001         0001         0001         0001         0001         0001         0001         0001         0001         0001         0001         0001         0001         0001         0001         0001         0001         0001         0001         0001         0001         0001         0001         0001         0001         0001         0001         0001         0001         0001         0001         0001         0001         0001         0001         0001         0001         0001         0001         0001         0001         0001         0001         0001         0001         0001         0001         0001         0001         0001         0001         0001         0001         0001         0001         0001         0001         0001         0001         0001         0001         0001         0001         0001         0001         0001         0001         0001         0001         0001         0001         0001         0001         0001         0001         0001         0001 <td>Filter        </td> | Filter  |  |

System Transducer block: Measurement values for the bulk power supplies and temperature

| 1 N W 1 +                         |                              |                    |                              |            |
|-----------------------------------|------------------------------|--------------------|------------------------------|------------|
|                                   | A CA                         | o Valuer           | 11 West                      |            |
| Target Carried Carried            | Save/Epot                    | Copy to Work Area  | Save/Capot                   | Load/inpot |
| Periori<br>Device Tao             | F809F 080301500              | J                  | F805F 080301500              |            |
| Parameter Set Title               |                              |                    |                              |            |
| Date & Time . Source of Values    | 22/18/2006 13:57:33 . Device |                    | 22/10/2008 13:57:33 . Device |            |
| Individual RESOURCE TB01 TB02 TB0 | 3 TB04 TB05 TB06 TB07        | TB08 TB09 Airm Tur | e Operate Service Diagnosti  | c Custom   |
| ELF_TEST_LOG_1                    |                              |                    |                              |            |
| SELF_TEST_LOG_1_DATE_TIME         | 01/01/1972 00:00:00:000      |                    | 01/01/1972 00:00:00:000      |            |
| SELF_TEST_LOG_1_CODE              | 0                            |                    | Ö                            |            |
| ELF_TEST_LOG_2                    |                              |                    |                              |            |
| SELF_TEST_LOG_2_DATE_TIME         | 01/01/1972 00:00:00:000      |                    | 01/01/1972 00:00:00:000      |            |
| SELF_TEST_LOG_2_00DE              | 0                            |                    | b                            |            |
| WERLIEED_A_VOLTAGE_LIMITS         | $\frown$                     |                    |                              |            |
| POWER_FEED_A_VOLTAGE_HIGH_HIGH_L  | 30.000000                    | v                  | F (30 000000                 | v          |
| POWER_FEED_A_VOLTAGE_HIGH_LIMIT   | 30.000000                    | v                  | F (30.000000                 | V          |
| POWER_FEED_A_VOLTAGE_LOW_LIMIT    | 19.200001                    | 19.200001 V        |                              | v          |
| POWER_FEED_A_VOLTAGE_LOW_LOW_LIM  | 19.200001                    | v                  | F (19.200001                 | v          |
| WER FEED B VOLTAGE LIMITS         |                              |                    |                              |            |
| POWER FEED B VOLTAGE HIGH HIGH L  | 30,00000                     | v                  | F 50 000000                  | V          |
| POWER_FEED_B_VOLTAGE_HIGH_LIMIT   | 000000                       | v                  | F 30 000000                  | v          |
| POWER FEED & VOLTAGE LOW LIMIT    | 19,200001                    | v                  | F 19 200001                  | v          |
| POWER FEED B VOLTAGE LOW LOW LIM  | 19,200001                    | v                  | F 19 200001                  | V          |
| DULE_TEMP_HIGH_LIMITS             |                              |                    |                              |            |
| MODULE TEMP HIGH HIGH LIMIT       | 15                           | degC               | E 65                         | dea        |
| MODULE TEMP HIGH LIMIT            | 65                           | deoC               | F 65                         | deo        |
| SET_MEASUREMENT_PROCESSOR         | 0x0000                       |                    | F 9x0000                     |            |
| T_DATE_TIME                       | Dx090a 150e 302a             |                    | Cx080a150e302a               |            |
| T_MONITORED_SEGMENTS              | Segment 1+Segment 2          |                    | Segment 1+Segment 2          |            |
| T NON SCAN SGM VAL TO NULL        | 0,5930                       |                    | C 0x0000                     |            |
| SET_RETRANS_COUNTERS_METHODS      | 0x080104                     |                    | C 0x080104                   |            |
| LETE_SGM_DEV_DATA_METHODS         | (bx000000                    |                    | F (0x000000                  |            |
| SET_RETR_COUNT_U                  | 999                          |                    | F 599                        |            |
| L_DATA_U                          | 999                          |                    | F 599                        |            |
| T ALARMS TO LATCH                 | 0+0000                       |                    | F 0-0000                     |            |

System Transducer block: Alarm limits and monitored segment

Measurement Technology Ltd, Great Marlings, Butterfield, Luton, Beds England LU2 8DL

![](_page_26_Picture_0.jpeg)

## 4.5.2.5 Segment Transducer Block (SegTB)

Each of the eight monitored segments are supported by a Seg TB that provides all the measured parameters and associated alarms for the fieldbus segment and devices. You can assign segment and device tags within this block.

The segment and device alarm limits may also be changed in this block.

**Warning:** the tags are held in volatile memory. If both power feeds fail at the same time, or the F809F is removed from the carrier, then the segment and device tag data will be lost. This data will then require to be downloaded from the PRM database to the F809F.

| 🕱 🖄 🕱 🎒 ち 🗐 🏠 🍫                                                                                                    | 2 🕰                                                                    |                                                                                                    |                    |
|----------------------------------------------------------------------------------------------------|------------------------------------------------------------------------|----------------------------------------------------------------------------------------------------|--------------------|
|                                                                                                    |                                                                        |                                                                                                    |                    |
| Target Autom Device                                                                                                    | Save/Epot                                                              | Copy to Work Area Save/Except                                                                                                    | Load/import        |
| Device Tan                                                                                                    | F809F 080301500                                                        | F809F 080301500                                                                                                    |                    |
| Parameter Set Title                                                                                                    |                                                                        |                                                                                                    |                    |
| Date & Time , Source of Values                                                                                                    | 22/10/2008 16:33:58 , Device                                           | 22/10/2008 16:33:58 , Device                                                                                                    |                    |
| Individual RESOURCE TB01 T002 T<br>STATUS                                                                                                    | 803 TB04 T805 T806 TB07 T80<br>Good NonCascade Non Specific NotLimited | 6 T809 D101 D102 D103 D104 D105 D1<br>Good_NonCascade: NonSpecific NotL                                                                                                    | 106 0107 0108 0109 |
| VALUE                                                                                                    | State 0                                                                | State 0                                                                                                    |                    |
| MONITORING_STATUS                                                                                                    | Segnert monitored                                                      | Segment monitored                                                                                                    |                    |
| SEGMENT_TAG                                                                                                    | SEGMENT 1                                                              | F SEGMENT 1                                                                                                    |                    |
| SEGMENT_VOLTAGE                                                                                                    | 23.000000                                                              | V 23.000000                                                                                                    | v                  |
| AVG_LF_NOISE                                                                                                    | 8                                                                      | mV B                                                                                                    | mV                 |
| AVG_FF_NOISE                                                                                                    | 19                                                                     | mV (19                                                                                                    | mV                 |
| AVG_HF_NOISE                                                                                                    | 3                                                                      | eV 3                                                                                                    | nV                 |
| PEAK_UF_NOISE                                                                                                    | 23                                                                     | mV 23                                                                                                    | mV                 |
| PEAK_FF_NOISE                                                                                                    | 61                                                                     | =V 51                                                                                                    | mV                 |
| PEAK_HF_NOISE                                                                                                    | 32                                                                     | =V 32                                                                                                    | mV                 |
| LIVE_DEVICE_COUNT                                                                                                    |                                                                        | 4                                                                                                    |                    |
| LAS_DEVICE_TAG                                                                                                    | ALF111 Primary                                                         | ALF111 Primary                                                                                                    |                    |
| LAS_DEVICE_ADDRESS                                                                                                    | ( 20 )                                                                 | 20                                                                                                    |                    |
| LAS_SIGNAL_LEVEL                                                                                                    | 887                                                                    | mV 887                                                                                                    | mv .               |
| LOWEST_SIGNAL_DEVICE_TAG                                                                                                    | YTA                                                                    | YTA                                                                                                    |                    |
| LOWEST_SIGNAL_DEVICE_ADDRESS                                                                                                    | 247                                                                    | 247                                                                                                    |                    |
| LOWEST_SIGNAL_LEVEL                                                                                                    | 713                                                                    | mV [713                                                                                                    | mV                 |
| RETRANSMISSIONS                                                                                                    | Ø                                                                      | D                                                                                                    |                    |
| RETRANSMISSION_PLATE                                                                                                    | 0 00000                                                                | 3 0 00000                                                                                                    | 2                  |
| DEVICE_DATA_1                                                                                                    |                                                                        |                                                                                                    |                    |
| DEVICE_ADDRESS                                                                                                    | 246                                                                    | 245                                                                                                    |                    |
| DEVICE_TAG                                                                                                    | FBOSE                                                                  | F F809F                                                                                                    |                    |
| DEVICE_SIGNAL_LEVEL                                                                                                    | 930                                                                    | eV 530                                                                                                    | eV.                |
| RETRANSMISSIONS_                                                                                                    | 0                                                                      |                                                                                                    |                    |
| RETRANSMISSION RATE                                                                                                    | 8.00000                                                                | 3 0.00000                                                                                                    |                    |
| RESERVED                                                                                                    | 0                                                                      | 0                                                                                                    |                    |
| INVERTED SIGNAL                                                                                                    | ä                                                                      |                                                                                                    | 1                  |
| DEVICE LIVE                                                                                                    | 8                                                                      |                                                                                                    |                    |
|                                                                                                    | The company of the                                                     | Loss and Loss and L | 10000000000        |
|                                                                                                    | (Ipdate Device )                                                       | auta j Download Che                                                                                                    | cked Parameters    |
| es.8<br>2/10/2008 16:33:12 Reading Device Farameters. [DI07]<br>2/10/2008 16:33:22 Open Device Parameter Interface. [DI08]                                                      |                                                                        |                                                                                                    |                    |
| 2/10/2008 16.33.34 Open Device Parameter Interface. [DI09]<br>2/10/2008 16.33.36 Reading Device Parameter. [DI09]<br>2/10/2008 16.33.46 Open Device Parameter Interface. [DI10] |                                                                        |                                                                                                    |                    |
| 2/10/2008 16:33 48 Reading Device Parameters. (DI10)                                                                                                    |                                                                        |                                                                                                    |                    |

Segment tag and segment measurements, information on the LAS

![](_page_27_Picture_0.jpeg)

| Parameter Hanager - F809F_080301500                                                                                                    |                                                                                                    |                      |                   |                         |                    |
|----------------------------------------------------------------------------------------------------|----------------------------------------------------------------------------------------------------|----------------------|-------------------|-------------------------|--------------------|
| Pie bac view Action Option Tool                                                                                                    |                                                                                                    |                      |                   |                         |                    |
| - 🛒 🏖 🦹 🕘 🏷 🖻 🕅                                                                                                    | ) 🖉 🍇 🕰                                                                                                    |                      |                   |                         |                    |
| Turnet Actu                                                                                                    | al Device                                                                                                    | Device Values        | 1                 | Work Ama                |                    |
| Action                                                                                                    | Save                                                                                                    | Toport Cop           | y to Work Area    | Save/Export             | Load/Import        |
| Device Tag                                                                                                    | F809F_080301500                                                                                                    | )                    | F805              | F_080301500             |                    |
| Parameter Set Title<br>Date & Time Source of Values                                                                                                    | 22/10/2008 16:33 5                                                                                                    | 58 Device            | 22/1              | 0/2008 16:33:58 Device  |                    |
|                                                                                                    | Tetra Loren Loren Lorent                                                                                                    |                      |                   |                         |                    |
| DEVICE_DATA_2                                                                                                    |                                                                                                    |                      |                   |                         |                    |
| DEVICE_ADDRESS                                                                                                    | 247                                                                                                    |                      | 24                | 17                      |                    |
| DEVICE_TAG                                                                                                    | YTA                                                                                                    |                      | EY                | TA                      |                    |
| DEVICE_SIGNAL_LEVEL                                                                                                    | 822                                                                                                    |                      | mV (8)            | 12                      | mV                 |
| RETRANSMISSIONS_                                                                                                    | io i                                                                                                    |                      | jo jo             |                         |                    |
| RETRANSMISSION_RATE_                                                                                                    | 0.00000                                                                                                    |                      | 3 0               | 00000                   | 3                  |
| RESERVED                                                                                                    | 0                                                                                                    |                      | 0                 |                         |                    |
| INVERTED_SIGNAL                                                                                                    | in                                                                                                    |                      | 0                 |                         |                    |
| DEVICE LIVE                                                                                                    |                                                                                                    |                      | 1                 |                         |                    |
| DEVICE DATA 3                                                                                                    | $\sim$                                                                                                    |                      |                   |                         |                    |
| DEVICE ADDRESS                                                                                                    |                                                                                                    |                      |                   |                         |                    |
| DEVICE TAG                                                                                                    | 10 F111 Dames                                                                                                    |                      |                   | C111 Dimen              |                    |
| DEVICE SIGNAL LEVEL                                                                                                    | loce                                                                                                    |                      | -1/ 2             |                         | -Ma                |
| DETRANSMICCIONS                                                                                                    | 040                                                                                                    |                      |                   | 10                      | mv                 |
|                                                                                                    | 0                                                                                                    |                      |                   |                         |                    |
| HEIPWASHISSIUN_PATE_                                                                                                    | 0.00000                                                                                                    |                      | 3 0               | 00000                   | *                  |
| HESERVED                                                                                                    |                                                                                                    |                      |                   |                         |                    |
| INVERTED_SKINAL                                                                                                    |                                                                                                    |                      | p                 |                         |                    |
| DEVICE_UVE                                                                                                    |                                                                                                    |                      | 1                 |                         |                    |
| DEVICE_DATA_4                                                                                                    | $\sim$                                                                                                    |                      |                   |                         |                    |
| DEVICE_ADDRESS                                                                                                    | 21                                                                                                    |                      | 2                 |                         |                    |
| DEVICE_TAG                                                                                                    | ALF111 Secondary                                                                                                    |                      | E A               | JF111 Secondary         |                    |
| DEVICE_SIGNAL_LEVEL                                                                                                    | 835                                                                                                    |                      | mV (8             | 35                      | mV                 |
| RETRANSMISSIONS_                                                                                                    | j0                                                                                                    |                      | 0                 |                         |                    |
| RETRANSMISSION_RATE_                                                                                                    | 0.00000                                                                                                    |                      | 7 0               | 00000                   | 2                  |
| RESERVED                                                                                                    | io                                                                                                    |                      | 0                 |                         |                    |
| INVERTED_SIGNAL                                                                                                    | in a second second seco |                      | 0                 |                         |                    |
| DEVICE_LIVE                                                                                                    |                                                                                                    |                      | i i               | A.                      |                    |
| DEVICE_DATA_5                                                                                                    |                                                                                                    |                      |                   |                         |                    |
| DEVICE_ADDRESS                                                                                                    | 0                                                                                                    |                      | 0                 |                         |                    |
|                                                                                                    |                                                                                                    | Undate Device Values |                   | Developed Overland Page | enters .           |
| Day #                                                                                                    |                                                                                                    |                      |                   |                         |                    |
| 22/10/2008 16.33.12 Reading Device Parameters. [D<br>22/10/2008 16.33:22 Open Device Parameter Interfac<br>22/10/2008 16.33:23 Reading Device Parameters. [D<br>22/10/2008 16.33:34 Open Device Parameter Interfac<br>22/10/2008 16.33:36 Reading Device Parameters. | 007]<br>ce. [DI08]<br>008]<br>ce. [DI09]<br>009]                                                                                                    |                      |                   |                         |                    |
| 22/10/2006 16:33:46 Open Device Parameter Interfac<br>22/10/2008 16:33:48 Reading Device Parameters. (D                                                                                                    | ce. [D110]<br>0110]                                                                                                    |                      |                   |                         | 3                  |
|                                                                                                    |                                                                                                    |                      |                   | 1                       | NUM                |
| 🐮 Start 🚺 Plant Resource Manager 🛛 🚮 Ado                                                                                                    | obe Reader - []M3370   🏠 PRM setup tool                                                                                                    | 1802 2.3PG - Pant    | Parameter Hanager |                         | 🔟 « <u>M</u> 16:35 |

Device data for 32 devices

| Actual De                                                                                                    | nice Desice Values                                                                                                    | Work Arma                                                                                                    |
|----------------------------------------------------------------------------------------------------|----------------------------------------------------------------------------------------------------|----------------------------------------------------------------------------------------------------|
| Target Action                                                                                                    | Save/Export Copy                                                                                                    | to Work Area Save/Export Load/Import                                                                                                    |
| levice Tag                                                                                                    | F809F_080301500                                                                                                    | F809F_080301500                                                                                                    |
| arameter Set Title                                                                                                    |                                                                                                    |                                                                                                    |
| ate & rime , source of values                                                                                                    | 2010/2001 HC3050 , Device                                                                                                    |                                                                                                    |
| dvidual   RESOURCE   TE01 TE02                                                                                                    | TB03 TB04 TB05 TB06 TB07 TB08 TB                                                                                                    | 39 DI01 DI02 DI03 DI04 DI05 DI06 DI07 DI08 DI05                                                                                                    |
| GMENT ALARMS                                                                                                    | Short to sheeld yet                                                                                                    | 0,000000                                                                                                    |
| VICE ALARMS                                                                                                    |                                                                                                    |                                                                                                    |
| DEVICE_ALARMS_ELEM_1                                                                                                    | Dx0000                                                                                                    | 0x0000                                                                                                    |
| DEVICE ALARMS ELEM 2                                                                                                    | 0x0000                                                                                                    | 0x0000                                                                                                    |
| DEVICE ALARMS ELEM 3                                                                                                    | Dr0000                                                                                                    | Br0000                                                                                                    |
| DEVICE ALARMS ELEM 4                                                                                                    | Dr0000                                                                                                    | Dr0000                                                                                                    |
| DEVICE_ALARMS_ELEM_5                                                                                                    | 0.000                                                                                                    | 0,000                                                                                                    |
| DEVICE ALARMS ELEM 6                                                                                                    | D-0000                                                                                                    | Dx0000                                                                                                    |
| DEVICE_ALARMS_ELEM_7                                                                                                    | Dr0000                                                                                                    | Bx0000                                                                                                    |
| DEVICE_ALARMS_ELEM_B                                                                                                    | 0x0000                                                                                                    | 0+0000                                                                                                    |
| DEVICE ALARMS ELEM 9                                                                                                    | 0-000                                                                                                    | 0,000                                                                                                    |
| DEVICE ALARMS ELEM 10                                                                                                    | De0000                                                                                                    | B-0000                                                                                                    |
| DEVICE ALARMS ELEM 11                                                                                                    | 0,000                                                                                                    | 0,000                                                                                                    |
| DEVICE ALARMS ELEM 12                                                                                                    | D-0000                                                                                                    | 0,000                                                                                                    |
| DEVICE ALAAMS ELEM 13                                                                                                    | 0.000                                                                                                    | 0,000                                                                                                    |
| DEVICE ALARMS ELEM 14                                                                                                    | D-0000                                                                                                    | De0000                                                                                                    |
| DEVICE ALARMS ELEM 15                                                                                                    | 0-000                                                                                                    | D-000                                                                                                    |
| DEVICE ALAVIMS ELEM 16                                                                                                    | 0x0000                                                                                                    | D+000                                                                                                    |
| DEVICE ALARMS ELEM 17                                                                                                    | 0.000                                                                                                    | 0.000                                                                                                    |
| DEVICE ALARMS ELEM 18                                                                                                    | 0.000                                                                                                    | B-000                                                                                                    |
| DEVICE ALARMS FLEM 19                                                                                                    | 0.000                                                                                                    | N000                                                                                                    |
| DEVICE ALARMS ELEM 20                                                                                                    | 1-000                                                                                                    | 0.000                                                                                                    |
| DEVICE ALABMS FLEM 21                                                                                                    | D0000                                                                                                    | 0.000                                                                                                    |
| DEVICE ALABMS ELEM 22                                                                                                    | 14000                                                                                                    | B-000                                                                                                    |
| DEVICE ALARMS ELEM 23                                                                                                    | D-0000                                                                                                    | b-0000                                                                                                    |
| DEVICE ALARMS ELEM 24                                                                                                    | 6-000                                                                                                    | 1×000                                                                                                    |
| DEVICE ALARMS ELEM 25                                                                                                    | b0000                                                                                                    | 0.000                                                                                                    |
| DEVICE ALABAS ELEM 36                                                                                                    | 5400                                                                                                    | 6.000                                                                                                    |
|                                                                                                    | Party Day of the second second s | Destar Destar De |
| The Constant Constant Street Street Str | Update Device Values                                                                                                    | Downsoad Checked Parameters                                                                                                    |

Segment alarms and Device alarms

| Target Actual Device                                                           | Device Vi                                       | alues                          | Work /                                         | PEa       |
|--------------------------------------------------------------------------------|-------------------------------------------------|--------------------------------|------------------------------------------------|-----------|
| Action<br>Devicer Tag<br>Panameter Set Title<br>Date & Time . Source of Values | F809F_080301500<br>22/10/2008 16.05.00 , Device | Copy to Work Alea              | F809F_080301500<br>22/10/2008 16.05.00. Device | Lose mpon |
| Howdust   RESOURCE   TD01 TD02   TD03<br>DEVICE_ALARMS_ELEM_27                 | TEO4 TEO5 TEO5 TEO6 TEO7 T                      | 2010 🗌   1010 🛄   ecat 🛄   30a |                                                |           |
| DEVICE_ALARMS_ELEM_28                                                          | Dx0000                                          |                                | 0x0000                                         |           |
| DEVICE_ALARMS_ELEM_29                                                          | 0+0000                                          |                                | 0-000                                          |           |
| DEVICE_ALARMS_ELEM_30                                                          | Gr0000                                          | 1                              | 0x0000                                         |           |
| DEVICE_ALARMS_ELEM_31                                                          | (0x0000                                         |                                | 0x0000                                         |           |
| DEVICE_ALARMS_ELEM_32                                                          | 0+0000                                          |                                | 0x0000                                         |           |
| ATCHING_ALARM_ACKNOWLEDGE                                                      | 0x0000                                          |                                | F 0x0000                                       |           |
| ALARM_ACKNOWLEDGE_REQUIRED                                                     | Dr0000                                          |                                | 0x0000                                         |           |
| EGMENT_VOLTAGE_LIMITS                                                          |                                                 |                                |                                                |           |
| SEGMENT_VOLTAGE_HIGH_HIGH_LIMIT                                                | 32.000000                                       | v                              | F 32.000000                                    | V         |
| SEGMENT_VOLTAGE_HIGH_LIMIT                                                     | 32.000000                                       | v                              | F 32.000000                                    | v         |
| SEGMENT_VOLTAGE_LOW_LIMIT                                                      | 20.000000                                       | v                              | F 20.000000                                    | v         |
| SEGMENT_VOLTAGE_LOW_LOW_LIMIT                                                  | 20.000000                                       | v                              | F 20.000000                                    | v         |
| WG_LF_NOISE_LIMITS                                                             |                                                 |                                |                                                |           |
| AVG_LF_NOISE_HIGH_HIGH_LIMIT                                                   | 150                                             | πV                             | F 150                                          | mV        |
| AVG_LF_NOISE_HIGH_LIMIT                                                        | 150                                             | mV                             | F 150                                          | mV        |
| WG_FF_NOISE_LIMITS                                                             |                                                 |                                |                                                |           |
| AVG_FF_NOISE_HIGH_HIGH_LIMIT                                                   | 75                                              | mV                             | IT 175                                         | mV        |
| AVG_FF_NOISE_HIGH_LIMIT                                                        | 75                                              | mV                             | F 75                                           | mV        |
| WG_HF_NOISE_LIMITS                                                             |                                                 |                                |                                                |           |
| AVG_HF_NOISE_HIGH_HIGH_LIMIT                                                   | 150                                             | mV                             | F 150                                          | mV        |
| AVG_HF_NOISE_HIGH_LIMIT                                                        | 150                                             | mV                             | F [150                                         | wVm       |
| EAK_LF_NOISE_LIMITS                                                            |                                                 |                                |                                                |           |
| PEAK LF NOISE HIGH HIGH LIMIT                                                  | 65535                                           | mV                             | F 65535                                        | mV        |
| PEAK_UF_NOISE_HIGH_UMIT                                                        | 65535                                           | mV                             | F 65535                                        | mV        |
| EAK_FF_NDISE_LIMITS                                                            |                                                 |                                |                                                |           |
| PEAK_FF_NOISE_HIGH_HIGH_LIMIT                                                  | 65535                                           | mV                             | F (65535                                       | mV        |
| DEAK DE NOVEE LUCH LINKE                                                       | 10170                                           |                                | - 94634                                        | -         |

#### Segment alarm limits

## 4.5.2.6 Custom TAB

You can configure the Parameter Manager to display up to five custom tabs for each device model. Each custom tab can be customized to display a certain set of parameters of your choice.

The Parameter Manager displays a single custom tab, labelled Custom, for each model of device, by default. You can choose to add more custom tabs, and to rename the custom tabs. To configure the custom tabs for a particular device model:

1. View either a saved parameter set or the actual parameters of any device of the required model.

The Parameter Manager displays the selected parameter set.

2. Select [Tools] > [Custom Tab Settings].

The Custom Tab Settings dialog box appears.

| Custom Tab Settings | s for this Model. |
|---------------------|-------------------|
| Number of sheets:   | 4 💌               |
| No.                 | Label             |
| 1 Segment 1 - 4 A   | Jams              |
| 2 Segment 5 - 8 A   | Jams              |
| 3 Segment 1 - 4 D   | evice Alams       |
| 4 Segment 5 - 8 D   | )evice Alams      |
|                     |                   |
| ОК                  | Cancel            |
|                     |                   |

Select the number of custom tabs to display in the Number of Sheets field. You can select a number from 1 to 5.

The dialog displays a default label for each custom tab. You can rename the tabs by entering the desired name in the label fields.

4. Click [OK].

The Parameter Manager displays the appropriate number of custom tabs.

5. Select [File] > [Save Custom Tab Info].

The settings are saved, and affect all devices of that particular model.

Measurement Technology Ltd, Great Marlings, Butterfield, Luton, Beds England LU2 8DL

![](_page_29_Picture_0.jpeg)

Adding parameters to a custom tab

1. Right-click on the parameter name and select [Send to Custom Tab] > [<Name of custom tab>].

The parameter appears in the selected custom tab.

2. Select [File] > [Save Custom Tab Info] to save your changes.

|                                    | ····                                                                                                    | 11                                                       |     |
|------------------------------------|----------------------------------------------------------------------------------------------------|----------------------------------------------------------|-----|
| rget Actual Device                 | Saue/Farved Convite Work Area                                                                                                    | Work Area                                                | 4   |
| ton<br>vice Tan                    | F809F 080301500                                                                                                    | F809F 080301500                                          |     |
| rameter Set Title                  | · · · · · · · · · · · · · · · · · · ·                                                                                                    |                                                          |     |
| te & Time , Source of Values       | 22/10/2008 17:19:22 , Device                                                                                                    | 22/10/2008 17:19/22 , Device                             | 100 |
| 02   T803   T804   T805   T806   1 | TB07   TB08   TB09   Alam   Tune   Operate   Service   Dagn                                                                                                    | ostic System Alams Segment 1 - 4 Alama Segment 5 - 8 Ala |     |
| 2                                  |                                                                                                    |                                                          |     |
| SEGMENT_ALARMS                     | Short to shield -ve                                                                                                    | Short to shield we                                       |     |
|                                    |                                                                                                    |                                                          |     |
| seamen I_ALANMS                    | 64000000                                                                                                    | 04000000                                                 |     |
| CECIMENT ALADME                    | 8.000000                                                                                                    | 0.0000000                                                |     |
| 5                                  | passes and a second second sec |                                                          |     |
| SEGMENT ALARMS                     | D-0000000                                                                                                    | 040000000                                                |     |
|                                    |                                                                                                    |                                                          |     |
|                                    |                                                                                                    |                                                          |     |
|                                    | Updat Device Wese                                                                                                    | Devrical Oncided Parameters                              |     |

Segment Alarm custom TAB

Measurement Technology Ltd, Great Marlings, Butterfield, Luton, Beds England LU2 8DL

![](_page_30_Picture_0.jpeg)

| Actual Device                                                                                                    | Device Val                    | lues                        |                                                  | Work Area                   |
|----------------------------------------------------------------------------------------------------|-------------------------------|-----------------------------|--------------------------------------------------|-----------------------------|
|                                                                                                    | Save/Export                   | Copy to Work Area           | SaverExport                                      | Load/import                 |
| Tag                                                                                                    | F809F_080301500               |                             | F809F_080301500                                  |                             |
| Time , Source of Values                                                                                                    | 22/10/2008 17:21:06 , Device  |                             | 22/10/2008 17:21:05 , Device                     |                             |
| TB05 TB07 TB08 TB09 Aam                                                                                                    | Tune Operate Service Diagnost | ic   System Alams   Segment | 1 · 4 Nams   Segnert 5 · 8 Nams                  | Segment 1 - 4 Device Alarms |
|                                                                                                    |                               |                             |                                                  |                             |
| ICE_ALARMS                                                                                                    |                               |                             |                                                  |                             |
| DEVICE_ALARMS_ELEM_1                                                                                                    | Qx0000                        |                             | 0x0000                                           |                             |
| DEVICE_ALARMS_ELEM_2                                                                                                    | Device removed                |                             | Device removed                                   |                             |
| DEVICE_ALARMS_ELEM_3                                                                                                    | 0+0000                        |                             | 0x0000                                           |                             |
| DEVICE_ALARMS_ELEM_4                                                                                                    | (0x0000                       |                             | 0x0000                                           |                             |
| DEVICE_ALARMS_ELEM_5                                                                                                    | Dx0000                        |                             | 0x0000                                           |                             |
| DEVICE_ALARMS_ELEM_6                                                                                                    | 0x0000                        |                             | (H0000                                           |                             |
| DEVICE_ALARMS_ELEM_7                                                                                                    | (b+0000                       |                             | 0x0000                                           |                             |
| DEVICE_ALARMS_ELEM_8                                                                                                    | 0+0000                        |                             | 0x0000                                           |                             |
|                                                                                                    |                               |                             |                                                  |                             |
| CE_ALARMS                                                                                                    |                               |                             |                                                  |                             |
| DEVICE_ALARMS_ELEM_1                                                                                                    | 0x0000                        |                             | 0x0000                                           |                             |
| JEVICE_ALARMS_ELEM_2                                                                                                    | (0x0000                       |                             | Dx0000                                           |                             |
| VEVICE_ALARMS_ELEM_3                                                                                                    | 0+0000                        |                             | (bi0000                                          |                             |
| JEVICE_ALARMS_ELEM_4                                                                                                    | (De(0000)                     |                             | De0000                                           |                             |
| JEVICE_ALARMS_ELEM_5                                                                                                    | 0x0000                        |                             | D+0000                                           |                             |
| JEVICE_ALARMS_ELEM_6                                                                                                    | Dx0000                        |                             | Dx0000                                           |                             |
| JEVICE_ALARMS_ELEM_7                                                                                                    | B+0000                        |                             | 0+0000                                           |                             |
| JEVICE_ALAVINS_ELEM_B                                                                                                    | 0x0000                        |                             | D+0000                                           |                             |
|                                                                                                    |                               |                             |                                                  |                             |
| CE_ALAPINS                                                                                                    | 2000                          |                             | (Variable)                                       |                             |
| JEVICE_ACAPPAS_ELEM_1                                                                                                    | 0+0000                        |                             | Dx0000                                           |                             |
| JEVICE_ALAPPRS_ELEM_2                                                                                                    | 10x0000                       | §                           | 040000                                           |                             |
| NEWCE ALAVOIS SEEMS                                                                                                    | 04000                         |                             | 0.0000                                           |                             |
| NEWLE ALADRE FLEW &                                                                                                    | 04000                         |                             | 00000                                            |                             |
| NEWLE JEANING EVEN A                                                                                                    | 0.000                         |                             | 0.000                                            |                             |
| ACVER ACARDS FEERING                                                                                                    | 1040000                       |                             | 0.000                                            |                             |
| The second second second second second second second second second second second second second second second s                                                                                                    | Update Device                 | Values                      | Download                                         | Checked Parameters          |
| NICELANNES, LENG 4<br>NICELANNES, LENG 5<br>DINCLANNES, LENG 5<br>DINCLANNES, LENG 5<br>17210 Geodo Device Parameter, 1903<br>17210 Geodo Device Parameter, 1903<br>17210 Geodo Device Parameter, 1904<br>17210 Geodo Device Parameter, 1906 | B-0000<br>(B-0000<br>         | Values                      | B-0000<br>B-0000<br>D-0000<br>D-0000<br>Download | Onecked Parameters          |

Device Alarms custom Tab

## 4.5.3 DD menu (Methods)

Device Descriptions can also include a set of processing routines called Methods. Methods provide a way to access and manipulate parameters within a device. For example a DD for a Valve Controller might include methods for automatically calibrating valve travel, manually calibrating travel, restarting a device, and calibrating the internal pressure sensor information for display.

PRM displays DD methods of FF-H1 devices in a hierarchical menu format.

You can open DD Menu from either Device Navigator or the Tool window.

#### **Opening from Device Navigator**

1. Right-click on the device in the Device Navigator and select [DD Menu].

The DD Menu window appears.

#### **Opening from Tool window**

- 1. Select a device from Device Navigator.
- 2. On the function toolbar, click [Tool].

The Tool window appears

![](_page_31_Picture_0.jpeg)

| Carlotte Carlotte                                                                                                    | 🖈 👻 🚽 🕑 History 🔣 Detai          | s 💋 Diagnosis 🃆 Parameter 🛄 Schedule 🕵 Memo 🖏 Parts 🎦 Doc 🏂 Tool        | PLUG-IN " |
|----------------------------------------------------------------------------------------------------|----------------------------------|-------------------------------------------------------------------------|-----------|
| All Communication Types 💌<br>INTUM<br>MTL1                                                                                                    | Device Tag<br>Device Tag Comment | F809F_080301500 Device 3D [0810EC0001 FBK_080301500]<br>F809F_080301500 | 4         |
| FCS0101                                                                                                    |                                  | DevicerViewer                                                           |           |
|                                                                                                    | 1500 (Freed)                     | OD Menu                                                                 |           |
| - 0 2 11220 (Spare<br>- 0 2 11220 (Spare<br>- 0 2 11220 (Spare)- 0 2 11220 (Spare)- 0 2 11220 ( | o<br> <br>                       |                                                                         |           |
| Part<br>Part<br>Pretvork                                                                                                    |                                  |                                                                         |           |
| Class                                                                                                    |                                  |                                                                         |           |

Tool: DD Menu

3. In the Tool window, click [DD Menu].

The DD Menu window appears.

The following figure shows the DD Menu

| Immunication Types         Immunication Types         Immunic                                                                                                    |   | F8K_080301500 |
|----------------------------------------------------------------------------------------------------|---|---------------|
| Device Tag Comment         Device Tag Comment         Device Tag Comment           FCS1041                                                                                                    |   |               |
| • CONNUM       • CONNUMP       • CONNUMP      • CONNUM                                                                                                    |   |               |
| Image: Section 1         Image: Section 2           Image: Section 2         Image: Section 2           Image: Section 2                                                                                                    |   | 10            |
| Image: Section - ALL         Image: Section - ALL         Image: Section - ALL           Image: Section - ALL         Image: Section - ALL         Image: Section - ALL                                                                                                    |   |               |
| Image: Constraint of the constraint of the constraint of the                                                                                                    |   |               |
| COT 1, 2003 1000<br>COT 1, 2003 1000<br>COT 1, 2003                                                                                                    |   |               |
| U Ch 12         Defe access           U Ch 12         Defe access           U Defe access         Defe access           U Defe access         Defe access           U Defe acces         Defe acces                                                                                                    |   |               |
| Image: Constraint of the second of the second of                                                                                                    |   |               |
| CITE_LANDIDO<br>CITE_LANDIDO<br>CITE_ |   |               |
| CITI, 2,0021000<br>CITI, 2,0021000<br>CITI, 0,0001000<br>CITI, 0,000100<br>CITI, 0,000100<br>CITI, 0,000000<br>CITI, 0,00000<br>CITI, 0,00000<br>CITI, 0,00000<br>CITI, 0,00000                                                                                                    |   |               |
| CTUT 3_00001000<br>CTUT 4_00001000<br>CTUT 4_0000100<br>CTUT 4_0000100<br>CTUT 4_000000<br>CTUT 4_0000000<br>CTUT 4_0000000<br>CTUT 4_00000000<br>CTUT 4_00000000<br>CTUT 4_000000000<br>CTUT 4_00000000<br>CTUT 4_00000000<br>CTUT 4_000000000000000000000000000000000000                                                                                                    |   |               |
| CITIL                                                                                                    |   |               |
| CTUT, S, SANK 2000<br>CTUT, S, SANK 2000<br>CTUT,                                                                                                    |   |               |
| CITE_A_08031000 CITE_A_08031000 CITE_A_08031000 CITE_A_08031000 CITE_A_08031000 CITE_A_08031000 CITE_A_08031000 CITE_A_0803100 CITE_A_080310 CITE_A_0803100 CITE_A_0803100 CITE_A_080310 CITE_A_080310 CITE_A_0803100 CITE_A_0803100 CITE_A_0803100 CITE_A_0803100 CITE_A_0803100 CITE_A_0803100 CITE_A_0803100 CITE_A_0803100 CITE_A_0803100 CITE_A_0803100 CITE_A_0803100 CITE_A_0803100 CITE_A_080310 CITE_A_0803100 CITE_A_0803100 CITE_A_0803100 CITE_A_0803100 CITE_A_0803100 CITE_A_080310 CITE_A_080310 CITE_A_0803100 CITE_A_0803100 CITE_A_080310 CITE_A_0803100 CITE_A_080310 CITE_A_0803100 CITE_A_0803100 CITE_A_0803100 CITE_A_0803100 CITE_A_0803100 CITE_A_0803100 CITE_A_0803100 CITE_A_080310 CITE_A_080310 CITE_A_0803 CITE_A_080310 CITE_A_0803 CITE_A_0803 CITE_A_0803 CITE_A_0803                                                                                                    |   |               |
| CTUT2_08031000 CTUT2_08031000 CTUT2_0803100 CTUT2_0803100 CTUT2_0803100 CTUT2_0803100 CTUT2_0803100 CTUT2_0803100 CTUT2_0803100 CTUT2_0803100 CTUT2_0803100 CTUT2_0803100 CTUT2_0803100 CTUT2_0803100 CTUT2_0803100 CTUT2_0803100 CTUT2_0803100 CTUT2_0803100 CTUT2_0803100 CTUT2_0803100 CTUT2_0803100 CTUT2_080310 CTUT2_080310 CTUT2_080310 CTUT2_080310 CTUT2_080310 CTUT2_080310 CTUT2_080310 CTUT2_080310 CTUT2_080310 CTUT2_080310 CTUT2_080310 CTUT2_08031 CTUT2_080310 CTUT2_08031 CTUT2_08031 CTUT2_08031 CTUT2_08031 CTUT2_08031 CTUT2_08031 CTUT2_08031 CTUT2_08031 CTUT2_08031 CTUT2_08031 CTUT2_08031 CTUT2_08031 CTUT2_08031 CTUT2_08031 CTUT2_08031 CTUT2_08031 CTUT2_08031 CTUT2_08031 CTUT2_0803 CTUT2_0803 CTUT2_080 CTUT2_080 CTUT2_0803 CTUT                                                                                                    |   |               |
| CONT                                                                                                    |   |               |
| 90787-4.44M<br>0098.2,0001000<br>2009007.4.44M<br>2009007.4.44M<br>2009007.4.44M<br>2009007.4.44M                                                                                                    |   |               |
| 90%_2,00031000<br>90%_27,00031000<br>9208017-4,44M<br>9208017-4,44M<br>9208017-4,44M<br>9208017-4,44M                                                                                                    | - |               |
| SOURT - ALAM     SOURT - ALAM     SOURT - ALAM     SOURT - ALAM     SOURT - ALAM     SOURT - ALAM     SOURT - ALAM                                                                                                    |   |               |
| 204073-AAM<br>204073-AAM<br>204073-AAM                                                                                                    |   |               |
| Stores Jawa                                                                                                    |   |               |
|                                                                                                    |   |               |
|                                                                                                    |   |               |
| 2 CAPTER AND                                                                                                    |   |               |
| SCHWIT-AARM                                                                                                    |   |               |
| SCHENTS & ARM                                                                                                    |   |               |
|                                                                                                    |   |               |
|                                                                                                    |   |               |
|                                                                                                    |   |               |
| na de la companya de la companya de la companya de la companya de la companya de la companya de la companya de                                                                                                    |   |               |
|                                                                                                    |   |               |
| 55                                                                                                    |   |               |

#### DD Menu

DD menus of a device are displayed in a tree structure in the menu tree display area. The following list shows the elements that are displayed in the tree structure

- Device tag name
- Block tag name
- Menu name
- Sub-menu name

Measurement Technology Ltd, Great Marlings, Butterfield, Luton, Beds England LU2 8DL

![](_page_32_Picture_0.jpeg)

To view the methods for the F809F expand the system transducer block folder and click on the METHODS sub menu as shown below.

| (A)           |           | 0.000                     | 25     | 05 3  | 19 |  |
|---------------|-----------|---------------------------|--------|-------|----|--|
| E 7809F_07100 | 0113      | Forometers                | Velues | Units |    |  |
| RESAC_        | 771000813 | Reset retransmit counters |        |       |    |  |
| E 🔚 om s.o    | 71000813  | Set date time             |        |       |    |  |
| H Dat         | access    |                           |        |       |    |  |
|               | HOOS      |                           |        |       |    |  |
| NO 1.0        | 720004-0  |                           |        |       |    |  |
| 0118,2,0      | 71000813  |                           |        |       |    |  |
| L. 8710       | 71000813  |                           |        |       |    |  |
| DITE_4_0      | 71000813  |                           |        |       |    |  |
| 0178,5,0      | 71000813  |                           |        |       |    |  |
| DITS_6_0      | 71000813  |                           |        |       |    |  |
| E DETE_7_3    | 71000813  |                           |        |       |    |  |
| D[TB_8_       | 71000813  | 1                         |        |       |    |  |
| FFDE1         |           |                           |        |       |    |  |
| E3099 🗐       |           |                           |        |       |    |  |
| PPDC4         |           |                           |        |       |    |  |
| PPDES .       |           |                           |        |       |    |  |
| PFDD6         |           |                           |        |       |    |  |
| PF017         |           |                           |        |       |    |  |
| FFDEB         |           |                           |        |       |    |  |
| FFD19         |           |                           |        |       |    |  |
| PFDE10        |           |                           |        |       |    |  |
| PPDE11        |           |                           |        |       |    |  |
|               |           |                           |        |       |    |  |
|               |           |                           |        |       |    |  |
|               |           |                           |        |       |    |  |
|               |           |                           |        |       |    |  |
|               |           |                           |        |       |    |  |
|               |           |                           |        |       |    |  |

DD Menu: F809F methods

There are 3 configuration methods available in the MTL F809F Systems Transducer block.

- Setting Date and Time
- Resetting retransmission counter
- Deleting device data

Double click on the required method. In this example, Reset retransmit counters was selected

![](_page_32_Picture_10.jpeg)

Choose the required option, in our example we'll choose option 3 (desired segment)

All retransmission counters: Delete all counters

Desired segment and all its devices: Delete counters for one complete segment with all devices

Desired segment: Delete counters for the segment (keep the devices counters) Desired device on a specific segment: Delete counter for a specific device only

Measurement Technology Ltd, Great Marlings, Butterfield, Luton, Beds England LU2 8DL

![](_page_33_Picture_0.jpeg)

![](_page_33_Figure_2.jpeg)

Desired segment

#### 4.5.4 Device Viewer

DeviceViewer utilizes the device configuration file provided by the device vendor to display diagnostic and trend information about FF-H1 and HART devices. It uses colours to display the status level of the device and the status level of each device parameter. DeviceViewer also creates a trend graph based from the parameter values.

DeviceViewer can either retrieve the most recent parameter values or retrieve parameter values periodically based on a specified time.

The device configuration file identifies the standard parameters, and custom parameters which are added by the device vendor to enhance device features. Without the configuration file, DeviceViewer will only display the information for standard parameters.

You can start up to five DeviceViewer windows in PRM at any one time.

#### From the context menu

From any PRM view, right-click an FF-H1 or a HART device, and then select [DeviceViewer] to start DeviceViewer.

#### From the Tool window

To start DeviceViewer from the Tool window:

- 1. In PRM's Network View, select an FF-H1 or a HART device.
- 2. Click [Tool] in the function toolbar. The Tool window appears in the right-pane.
- 3. In the Tool window, click [Device Viewer].

![](_page_34_Picture_0.jpeg)

| Plant Resource Hanager = [User Name : ADMINISTRATO                                                                                                    | 42]                              |                                    |                               |                  |           |              | X      |
|----------------------------------------------------------------------------------------------------|----------------------------------|------------------------------------|-------------------------------|------------------|-----------|--------------|--------|
| Network                                                                                                    | History 💦 Details                | 👹 Diagnosis 🎇 Pa                   | rameter [ Schedule            | 🕵 Merno 🛯 🖏 Par  | ts 🎦 Doc  | 😤 Tool 🖉 PLU | G-IN H |
| All Communication Types                                                                                                    | Device Tag<br>Device Tag Comment | F809F_080301500<br>F809F_080301500 | Devic                         | e ID (08505C000) | L FBK_08  | 301500       | ÷      |
| - Organisation (Constant)<br>- Organisation (Constant)<br>- Organisation (Cons |                                  |                                    | DeviceW<br>DD M<br>Claspose N | iever            |           |              |        |
| Plant     Plant     Plant     Plant     Plant     Plant                                                                                                    |                                  |                                    |                               |                  |           |              |        |
| Custom                                                                                                    | 11                               |                                    |                               |                  |           |              | ·Č     |
| Keedy<br>1 Start Y plug and play 2.3FG - Paint Plant Resource                                                                                                    | Hana. dobe Reader - [P           | K33Y0]                             |                               | 1 1.1            | Rows 1 of | 22/1         | 0/2008 |

Launch Device Viewer

In the Diagnostic Information tab, you can view the status level of each parameter defined in the device configuration file. When you select the Diagnostic Information tab, the appropriate toolbar buttons appear. Components of the Diagnostic Information tab include Alarm Display, Diagnostic Parameter List, and Parameter List.

![](_page_34_Figure_5.jpeg)

F809F device viewer

Measurement Technology Ltd, Great Marlings, Butterfield, Luton, Beds England LU2 8DL

![](_page_35_Picture_0.jpeg)

The parameters that appear in the Diagnostic Parameter List are derived from the device configuration file provided by the vendor. In DeviceViewer, you can view the status level of parameters included in this list. Colours are used to indicate the status level of a device parameter.

When you mouse over a parameter, the Online Help appears displaying a detailed description about

the parameter.

The device configuration file organizes parameters into groups. A parameter group heading appears on each group. The most critical status level in the group is used as the status level of the parameter group heading. on each group. The most critical status level in the group is used as the status level of the parameter group heading. In our config file we have 10 groups, one for the Resource file, one for the System Transducer block and one for each segment.

The following table displays DeviceViewer's colours used for each status level. Error, the most critical level, is represented by the red colour. All parameter status levels appear in grey colour when there is communication error with the device or it is not connected.

| Default Status Level | Color  |
|----------------------|--------|
| Normal               | Green  |
| Warning              | Yellow |
| Error                | Red    |
| Communication Error  | Grey   |

The Parameter List displays the additional parameters identified in the device configuration file.

These parameters are also displayed in the trend graph. It includes several columns that display specific values about the parameter.

| Device/viewer - 18097_080301500                                                                                                    |                                                        |                                                   |                                       | Gave/Facort.:                                                                                                    | Load/Intel          | M                                                                                           |    |
|----------------------------------------------------------------------------------------------------|--------------------------------------------------------|---------------------------------------------------|---------------------------------------|----------------------------------------------------------------------------------------------------|---------------------|---------------------------------------------------------------------------------------------|----|
|                                                                                                    |                                                        |                                                   | -                                     | F809F 080301500                                                                                                    |                     |                                                                                             | -  |
| 2 🛂 T                                                                                                    |                                                        |                                                   |                                       | 23/10/2008 09 13 16 Device                                                                                                    |                     |                                                                                             |    |
| Device Path: MTL1-0101-10111-1                                                                                                    |                                                        | Segment 1 Transd, Bi                              | ock - Warning                         | Operate Service Diag                                                                                                    | nostic System Alama | Segneral 1                                                                                  | 1. |
| Device Tag F809F_080301500                                                                                                    |                                                        |                                                   |                                       | 0,000                                                                                                    |                     |                                                                                             |    |
| Dannatic Information Town ( )                                                                                                    |                                                        |                                                   |                                       | D+0000                                                                                                    |                     |                                                                                             | 1  |
| and once assumed and approached I                                                                                                    |                                                        |                                                   | _                                     | 0x0000                                                                                                    |                     |                                                                                             |    |
| Diagnostic Parameter List                                                                                                    | -                                                      |                                                   |                                       | Gx0000                                                                                                    |                     |                                                                                             |    |
|                                                                                                    | Segment 1 Trans                                        | d. Block                                          | <u> </u>                              | Dx0000                                                                                                    |                     |                                                                                             |    |
| O DeviceMaintenance                                                                                                    |                                                        |                                                   |                                       | Cx2000                                                                                                    |                     |                                                                                             |    |
| 👷 InpulFakee                                                                                                    |                                                        |                                                   |                                       | Dr0000                                                                                                    |                     |                                                                                             | 4  |
| QuOService                                                                                                    |                                                        |                                                   |                                       | Dx0000                                                                                                    |                     |                                                                                             | 3  |
| Segnert voltage low alam                                                                                                    |                                                        |                                                   |                                       | 040000                                                                                                    |                     |                                                                                             | 릠  |
| Average kan kanpancy route                                                                                                    |                                                        |                                                   | 23.22                                 | 0.000                                                                                                    |                     |                                                                                             | 8  |
| Average in band frequency noise                                                                                                    |                                                        |                                                   |                                       | GROOD                                                                                                    |                     |                                                                                             | -  |
|                                                                                                    |                                                        |                                                   |                                       |                                                                                                    |                     |                                                                                             |    |
| Dive device count high alarm                                                                                                    |                                                        |                                                   |                                       | C 122 000000                                                                                                    |                     | ¥.                                                                                          |    |
| Live device court high slam                                                                                                    |                                                        |                                                   |                                       | D2 000000                                                                                                    |                     | V                                                                                           |    |
| Eve device court high alatm     Eve device court low alarm     Shot to sheld rve     Shot to sheld rve                                                                                                    |                                                        |                                                   |                                       | 52 000000<br>52 000000<br>55 000000                                                                                                    |                     | _v                                                                                          |    |
| Live device court ligh alien     Live device court low alien     Short to theid we     Short to sheld we                                                                                                    |                                                        |                                                   |                                       | 22 000000<br>232 000000<br>25 000000<br>20 000000                                                                                                    |                     |                                                                                             |    |
| Lung device court high alem<br>Lung device court low alem<br>Short to sheld -ve<br>Short to sheld -ve                                                                                                    | Countrast 7 Tenne                                      | d Direck                                          | -                                     | 22 000000<br>32 000000<br>55 000000<br>20 000000                                                                                                    |                     | v<br>v<br>v                                                                                 |    |
| Live divide court flips dam     Live divide court flips dam     Short to shield rve     Short to shield rve                                                                                                    | Canonicat 7 Team                                       | # 0f1.                                            |                                       | D2 000000<br>  D2 000000<br>  D5 000000<br>  D5 000000<br>  150                                                                                                    |                     | V<br>V<br>V<br>mV                                                                           |    |
| Construction of the second second secon                                                                                                    | Connect 7 Trans                                        | # Ofense                                          |                                       | 122 000000<br>122 000000<br>125 000000<br>120 000000<br>150<br>150                                                                                                    |                     | V<br>V<br>V<br>mV<br>mV                                                                     |    |
| Courd device court low aliam     Due device court low aliam     Due device court low aliam     Due to aliad -ve      Sect to aliad -ve      Parameter Lat     To:         Parameter Name         Val         Parameter Name         Val         Parameter Name         Parameter Name         Parameter Nam         Parameter Name         P                                                                                                    | ke Unit 1                                              | ar 191- us<br>Quality<br>Goodfil - Nores          |                                       | 12:00000<br>  12:000000<br>  15:000000<br>  15:000000<br>  15:0                                                                                                    |                     | V<br>V<br>V<br>mV                                                                           |    |
| Planete Lid Top Free A TED FOR Planete Val Pown Free A TED FOR Planete Val Pown Free A TED FOR Planete Val Pown Free A TED FOR Planete Val                                                                                                    | 60 Unit 0<br>40 V 0<br>47 V 0                          | a 191                                             |                                       | 12 00000<br>  12 000000<br>  25 000000<br>  26 000000<br>  150<br>  150<br>  150<br>  75                                                                                                    |                     | V<br>V<br>V<br>mV<br>mV<br>mV                                                               |    |
| Pasete Lit<br>Tér Pasete Name<br>Stort skiller e<br>Stort skiller e<br>Stort skiller e<br>Yantek Lit<br>Tér Pasete Nam Val<br>Poor Terd A 100 FOVER_ 24<br>Poor Terd B 100 FOVER_ 24                                                                                                    | 60 Unit 0<br>40 V 0<br>47 V 0                          | a terrest<br>Doolly-None                          |                                       | 12:00000<br>  15:000000<br>  15:000000<br>  15:0<br>  15:0<br> |                     | V<br>V<br>V<br>mV<br>mV<br>mV                                                               |    |
| Paranter Lat<br>Top Grant and Starts<br>Shorts and Starts<br>Shorts and Starts<br>Paranter Lat<br>Top Person Freed B TBDI FOWER                                                                                                    | Aug. Unit 0<br>4.0 V 0<br>4.7 V 0                      | 2 Brook                                           |                                       | 12:000000<br>  12:000000<br>  15:000000<br>  150<br>  150<br>  150<br>  75<br>  75                                                                                                    |                     | V<br>V<br>V<br>mV<br>mV<br>mV                                                               |    |
| Provide Control State     Control State     Control State     Control State     Control State     Control State     Control State     Control State     Control     Control     Contro     Control     Contro                                                                                                    | lun Unit 1<br>40 V 1<br>47 V 1<br>190                  | a m                                               |                                       | D2 00000     D3 00000     D3 00000     D3 00000     D3 00000     T55     T55     T5     T5     T5     T5     T5                                                                                                    |                     |                                                                                             |    |
| Paranter Lit<br>Tel: Paranter Lit<br>Paranter Lit<br>Tel: Paranter Name<br>Value Storts Additive<br>Storts and drive<br>Storts and drive<br>Storts and d                                                                                                    | lue Unt 1<br>0 V 1<br>150<br>150                       | a ar<br>Dody<br>Dody Nors.<br>Dody Nors.          | T T T T T T T T T T T T T T T T T T T | 22.0000<br>23.00000<br>26.00000<br>190<br>190<br>190<br>190<br>195<br>195                                                                                                    |                     | V<br>V<br>V<br>V<br>mV<br>mV<br>mV<br>mV<br>mV                                              |    |
| Parameter Valence Cover Fund and<br>Unit device cover for adam<br>Short to shall over<br>Short to shall over<br>Short to shall over<br>Parameter Valence<br>Text Data Device Cover<br>Parameter Valence<br>Parameter Valence<br>Parameter Valence<br>Parameter Valence<br>Parameter Valence<br>Valence<br>Parameter Valence<br>Valence<br>Valence                                                                                                    | Ber Unit 1<br>4.0 V<br>150<br>150                      | a ministra<br>Doolly - Nonsis<br>Doolly - Nonsis  |                                       | 22.0000<br>25.00000<br>55.00000<br>105.00000<br>155.<br>155.<br>15                                                                                                    |                     | V<br>V<br>V<br>W<br>mV<br>mV<br>mV<br>mV<br>mV                                              |    |
| Pasete Lat<br>Tél: Pasete Lat<br>Tél: Pasete Lat<br>Tél: Pasete Lat<br>Tél: Pasete Name<br>Tél: Pasete Name<br>Tél: Pasete Name<br>Name<br>Nam | In Unit 150<br>150<br>150<br>50035<br>50035            | a mc<br>Rady<br>Scotty-Nova.<br>Scotty-Nova.      |                                       | 22.0000<br>25.00000<br>26.00000<br>100<br>100<br>100<br>105<br>105<br>105<br>105                                                                                                    |                     | V<br>V<br>V<br>W<br>mV<br>mV<br>mV<br>mV<br>mV                                              |    |
| Presenter Lai     Terr     Presenter Name     Presenter Name     Presenter Name     Presenter Name     Presenter Name     Presenter Name     Presenter Name     Presenter Name     Presenter Name     Presenter Name     Vice     Presenter Name     Vice     Presenter Name     Vice     Presenter Name     Vice     Vic                                                                                                    | Auri Unit III<br>0 V 0<br>150<br>150<br>80535<br>80535 | a mouse<br>Society Society Nones<br>Society Nones | 2<br>                                 | 22.00006<br>55.00000<br>50.00000<br>105.00000<br>105.<br>105.<br>1                                                                                                    |                     | V<br>V<br>V<br>W<br>W<br>W<br>W<br>W<br>W<br>W<br>W<br>W<br>W<br>W<br>W<br>W<br>W<br>W<br>W |    |

Warning in the Device viewer, segment 1 voltage low alarm

Measurement Technology Ltd, Great Marlings, Butterfield, Luton, Beds England LU2 8DL

![](_page_36_Picture_0.jpeg)

.

When you hover the mouse over a parameter, the Online Help appears displaying a detailed description

| DeviceWewer-II                        | 8057 080301500                                                        |                            |                              |                        | د لفلہ  | ter Schedule | Merno | Parts | Doc | Too |
|---------------------------------------|-----------------------------------------------------------------------|----------------------------|------------------------------|------------------------|---------|--------------|-------|-------|-----|-----|
| 208                                   | 1                                                                     |                            |                              |                        |         |              |       |       |     |     |
| Device Path MTL1-0                    | 101-10111-1                                                           |                            |                              |                        |         | K_080301500  |       |       |     |     |
| Device Tag: F009F_                    | 080301500                                                             |                            | L                            | egment 1 Transd. Block | Warning |              |       |       |     |     |
| lagreatic Mamator                     | Trend Information                                                     |                            |                              |                        |         |              |       |       |     |     |
| Diagnostic Param                      | eter List                                                             |                            |                              |                        |         |              |       |       |     |     |
|                                       |                                                                       | Segment 1 Tra              | nsd. Block                   |                        |         |              |       |       |     |     |
|                                       | 201100-00-00                                                          |                            |                              |                        |         |              |       |       | -   |     |
| Q DeviceMa                            | antenance                                                             |                            |                              |                        | 11      |              |       |       |     |     |
| Cutorsen                              |                                                                       |                            |                              |                        |         | I            |       |       |     |     |
| O Segnert                             | voltage high alarm                                                    |                            |                              |                        |         |              |       |       | -   |     |
| Segneral                              | voltage low alarm                                                     |                            |                              |                        |         | 1            |       |       |     |     |
| Average 3                             | ow bequency noise                                                     |                            |                              |                        |         | -            |       |       |     |     |
| Average a                             | n band hequency noise                                                 |                            |                              |                        |         |              |       |       |     |     |
| Live devic                            | or court high alarm                                                   |                            |                              |                        |         |              |       |       |     |     |
| Live devic                            | be count low alarm                                                    |                            |                              |                        |         |              |       |       |     |     |
| Short to a                            | hield +ve                                                             |                            |                              |                        |         |              |       |       |     |     |
| Short to sl                           | Check Fields is smeeting is correctly or                              |                            |                              |                        |         |              |       |       |     |     |
|                                       | back and taped at each end of the                                     | and the state of the state | and Diank                    |                        | 1       |              |       |       |     |     |
|                                       | fieldbus device; fieldbus screen<br>connections are correctly made in |                            |                              |                        |         |              |       |       |     |     |
| 0                                     | Fieldbus Barrier Junction box,                                        |                            |                              |                        |         | -            |       |       |     |     |
| Parameter List                        | marshaling cabinet, Disconnect portion                                |                            | 0.0                          |                        |         |              |       |       |     |     |
| Sea 1145 Sizeal                       | of cable and check if the short goes                                  | in the                     | GoodNI - No                  |                        |         |              |       |       | =   |     |
| Seg 2 LAS Signal.                     | isolated from ground. Check for damag                                 | ed W                       | Good[N] · No                 | 01                     |         |              |       |       |     |     |
| Seg 3 LAS Signal.                     | or waterlogged cable, junction box or                                 | W                          | Good[N] - No                 | W-L_                   |         |              |       |       |     |     |
| Seq 5 LAS Signal                      | TEOS LAS SIG. 0                                                       | all                        | Good[N] - No                 | ns                     |         |              |       |       |     |     |
| Seg & LAS Signal                      | TB07.LAS_SIG 0                                                        | Ne                         | Good[N] · No                 | n1                     |         |              |       |       |     |     |
| Seg 7 LAS Signal<br>Seg II LAS Signal | TEORLAS_SIG. 0                                                        | alv<br>alv                 | Good[N] - No<br>Good[N] - No | n-L                    |         |              |       |       |     |     |
| Seg 1 Reharama                        | TB02 RETRAN. 0.00011                                                  | *                          | Good[N] - No                 | nt                     |         |              |       |       |     |     |
| Seg 2 Retransmis                      | TB03 RETRAN                                                           | 2                          | Good[N] - No                 | N1_                    |         |              |       |       |     |     |
| Seg 4 Retransmis                      | TEOS RETRAN. 0.00000                                                  | 2                          | GoodN - No                   | ni                     |         |              |       |       |     |     |
| Seg 5 Rebanomo                        | TE06.RETRAN                                                           | *                          | Good[N] - No                 | m.                     |         |              |       |       |     |     |
| Seg 6 Retransmis                      | TEOR RETRAN. 0.00000                                                  | 2                          | Good[N] - No                 | n1                     |         |              |       |       |     |     |
| Seg 8 Retransmis.                     | TE09 RETRAN 0.00000                                                   | 2                          | Good[N] - No                 | ms                     |         |              |       |       |     |     |
| utu                                   |                                                                       |                            |                              |                        |         |              |       |       |     |     |
|                                       |                                                                       |                            |                              |                        |         |              |       |       |     |     |
| Class                                 |                                                                       |                            |                              |                        |         |              |       |       |     |     |

Online Help

![](_page_37_Picture_0.jpeg)

## 4.5.4.1 Trend graph

In the Trend Information tab, you can view the trend for specific parameters identified in the device configuration file. A trend line enables you to monitor diagnostic results and predict changes. You can then make appropriate adjustments to a device.

When you select the Trend Information tab, the appropriate toolbar buttons appear. The Trend Information tab is divided into the Trend graph, which shows the trend, and the Trend parameter list. Parameters in the Trend parameter list provide the information to appear in the graph.

| Plant Resource Hanager      File tak view Register Oppen Window Heb      The tak view Register Oppen Window Heb      The tak view Register Oppen View Register                                                                                                    | الألم                                                  |
|----------------------------------------------------------------------------------------------------|--------------------------------------------------------|
| · · · · · · · · · · · · · · · · · · ·                                                                                                    |                                                        |
| Device/Newer - 1809F_08031500     Fle Mode View Settings                                                                                                    | Parameter Schedule 🕵 Memo 🐻 Parts 🗁 Doc                |
| ŧ 🔁 😚 🕨 🔟 🔏 🔳 🗾 🔎                                                                                                    | 0301500                                                |
| Device Path: MTL1-0101-10111-1 Device: Status                                                                                                    | 1 FBK_080301500                                        |
| Device Tag F809F_080301500                                                                                                    | 0301500                                                |
| Diagnostic Information Trend Information                                                                                                    | Fieldbus                                               |
| - Terrel Brank                                                                                                    |                                                        |
|                                                                                                    |                                                        |
|                                                                                                    |                                                        |
|                                                                                                    |                                                        |
|                                                                                                    |                                                        |
|                                                                                                    |                                                        |
|                                                                                                    |                                                        |
|                                                                                                    | Trend graph                                            |
|                                                                                                    |                                                        |
|                                                                                                    |                                                        |
| Last Updated On: 2000/10/23, 10:26:40 Update Period (sec): 10                                                                                                    |                                                        |
|                                                                                                    |                                                        |
| - Trend Parameter Lat                                                                                                    |                                                        |
| Title Parameter Name Value Unit Dolor<br>Seen 11AS Street 18021AS SIG SSS1 m/                                                                                                    |                                                        |
| Seg 2 LAS Signal TB03 LAS SIG                                                                                                    |                                                        |
| Seg 4 LAS Signal 1804 LAS SIG 0 mV<br>Seg 4 LAS Signal 1805 LAS SIG 0 mV                                                                                                    |                                                        |
| Seg 5 LAS Signal TBD6 LAS SIG 0 m/<br>Seg 6 LAS Signal TBD7 LAS SIG 0 m/                                                                                                    |                                                        |
| Seg 7 LAS Signal TB08 LAS_SIG 0 mV                                                                                                    |                                                        |
| Seg 1 Rehamana TB02 RETRAN 0.00222 %                                                                                                    |                                                        |
| Seg 2 Retransmis. 1803 RETRAN. 0.00000 %                                                                                                    | Trond                                                  |
| Seg 4 Retransmis TD05 RETRAN 0.00000 %                                                                                                    |                                                        |
| Seg 5 Retransmis TB05 RETRAN 0.00000 %<br>Seg 6 Retransmis TB07 RETRAN 0.00000 %                                                                                                    | parameter list                                         |
| Seg 7 Retransmis TB08.RETRAN                                                                                                    | parameter not                                          |
| and a set a set a |                                                        |
| 2                                                                                                    |                                                        |
| Ready<br>Care                                                                                                    |                                                        |
| Sustam                                                                                                    |                                                        |
|                                                                                                    |                                                        |
|                                                                                                    | Rows 1 of 1 23/10/2008                                 |
| 😰 Start Manara Resource Haming 🛄 Removable Lask (R.) 🔛 Device Vewer 🔰 🧇 Removable Dask (R.) 🔮 Untitled - Paint 🖉 Parame                                                                                                    | CIEF Manage IIII DeviceViewer - F 1 Adobe Neader - [1] |

Trend information TAB

# 4.6 Discrete Input Block

The discrete input blocks' PV\_D value is calculated from the current value of the alarm parameters of the transducer blocks and the OUT\_D value is calculated according to the Discrete Input Block algorithm.

Alarm DI Block: PV\_D will be set to 1 if any system alarm, segment / device alarm or self-test fault alarm bits are set. Selected by channel value 12.

System Alarm DI Block: PV\_D will be set to 1 if any System alarm and self-test fault alarm bits are set. Selected by channel value 13.

Segment Alarm DI Block 1-8:  $PV_D$  will be set to 1 if any of the segment / device alarm bits are set for the specific segment. Selected by channel value 14 - 21 for segments 1 - 8.

![](_page_38_Picture_0.jpeg)

In order to use the DI block you need to create a control drawing. To create a control block drawing, go to system view, Function block and edit a new drawing.

|                                                                                                    | ≝ <b>≣</b> ∲∗                         |                   | corv                                             |                  | 22/10/2008 10:34 |
|----------------------------------------------------------------------------------------------------|---------------------------------------|-------------------|--------------------------------------------------|------------------|------------------|
| 🔶 DataBase Equalize                                                                                                    | Complete                              |                   | -                                                |                  |                  |
| System View (CS3000) - FUNCTION BLOD                                                                                                    | (K                                    |                   |                                                  |                  | - [D] ×          |
| File Edit View Tools Load Project FCS                                                                                                    | HIS Help                              |                   |                                                  |                  |                  |
| induction of a state of the leader of the leader of the le | al site in the                        | 2 100 E- 201 Del  |                                                  |                  |                  |
|                                                                                                    | · · · · · · · · · · · · · · · · · · · |                   |                                                  |                  |                  |
| All Folders                                                                                                    | Upened Folder : FU                    | NCTION_BLOCK      | (manu                                            | 1 commut         | 1                |
| B- B IDM                                                                                                    | TN DR 0010                            | Control Drawing   | 2009/02/05 15-24                                 | Commerk          |                  |
| E BANDE1                                                                                                    | N080011                               | Control Drawing   | 2008/08/06 15:24                                 |                  |                  |
| ALF111                                                                                                    | 179080012                             | Control Disawing  | 2008/08/06 15 24                                 |                  |                  |
| -33 SWITCH                                                                                                    | P1080013                              | Control Drawing   | 2008/08/06 15:24                                 |                  |                  |
| - III MESSAGE                                                                                                    | DR0014                                | Control Datesing  | 2008/08/06 15:24                                 |                  |                  |
| E FUNCTION_BLOCK                                                                                                    | DR0015                                | Control Datesing  | 2008/08/06 15 24                                 |                  |                  |
| -12 DR0001                                                                                                    | 129 DR0016                            | Control Disawing  | 2008/08/06 15:24                                 |                  | _                |
| DH0002                                                                                                    | CR0017                                | Control Drawing   | 2008/08/06 15:24                                 |                  |                  |
| Ch DP0004                                                                                                    | CR 0018                               | Control Drawing   | 2008/08/06 15:24                                 |                  |                  |
| Ch DR0005                                                                                                    | DR0019                                | Control Disewing  | 2008/08/06 15:24                                 |                  |                  |
| -Ch DR0006                                                                                                    | 12 DR0020                             | Control Disawing  | 2008/08/06 15:24                                 |                  |                  |
| -CA DR0007                                                                                                    | DR0021                                | Control Drawing   | 2008/08/06 15:24                                 |                  |                  |
| DR0008                                                                                                    | CF DR0022                             | Control Drawing   | 2000/00/06 15:24                                 |                  |                  |
| - CA DR0009                                                                                                    | DR0023                                | Control Dsawing   | 2008/08/06 15 24                                 |                  |                  |
| - CA DR0010                                                                                                    | CR0024                                | Control Disawing  | 2008/08/06 15:24                                 |                  |                  |
| - DR0011                                                                                                    | CB DR0025                             | Control Disawing  | 2008/08/06 15:24                                 |                  |                  |
| DR0012                                                                                                    | CP DR 0026                            | Control Drawing   | 2008/08/06 15:24                                 |                  |                  |
| _12 DR0013                                                                                                    | DR0027                                | Control Disawing  | 2008/08/06 15:24                                 |                  |                  |
| DH0014                                                                                                    | DR0028                                | Control Disawing  | 2008/09/17 14:27                                 | SEGMENT1         |                  |
| 23 DR0015                                                                                                    | DR0028                                | Control Disawing  | 2008/05/17 11:41                                 | FF ALARMS        |                  |
| Ph DB0017                                                                                                    | 16 DR0030                             | Control Disawing  | 2008/09/22 18:19                                 | FF DRAWING       |                  |
| CA DR0018                                                                                                    | 19 DF10031                            | Control Disawing  | 2008/03/15 18:22                                 | Cuve             |                  |
| - CA DR0019                                                                                                    | DR0032                                | Control Diseining | 2008/06/06 15:24                                 |                  |                  |
| DR0020                                                                                                    | DR0033                                | Control Distering | 2008/08/06 15:24                                 |                  |                  |
| - CA DR0021                                                                                                    | 19 DR0034                             | Control Disawing  | 2008/08/06 15:24                                 |                  |                  |
| DR0022                                                                                                    | 19000000                              | Control Disawing  | 2008/06/05 15:24                                 |                  |                  |
| - CA DR0023                                                                                                    | (P) 010005                            | Control Disening  | 2000/00/06 15/24                                 |                  |                  |
| - CA DR0024                                                                                                    | 190H0037                              | Control Disewing  | 2008/06/05/05/15/24                              |                  |                  |
| DR0025                                                                                                    | PS on organ                           | Control Disawing  | 2008/06/06 15/24                                 |                  |                  |
| CA DR0025                                                                                                    | 19900000                              | Control Disawing  | 2008/06/06 15:24                                 |                  |                  |
| Ch DE0020                                                                                                    | 1 19300000                            | Control Drawing   | 2000/00/00 10:24                                 |                  | -                |
|                                                                                                    | in a constant                         | Council Colored   | 2006/06/06 10/24                                 |                  |                  |
| 1                                                                                                    |                                       |                   |                                                  |                  |                  |
| 1                                                                                                    |                                       |                   |                                                  |                  |                  |
|                                                                                                    |                                       |                   |                                                  |                  |                  |
|                                                                                                    |                                       |                   |                                                  |                  |                  |
|                                                                                                    |                                       |                   |                                                  |                  |                  |
|                                                                                                    |                                       |                   |                                                  |                  |                  |
|                                                                                                    |                                       |                   |                                                  |                  |                  |
|                                                                                                    |                                       |                   |                                                  |                  |                  |
|                                                                                                    |                                       |                   |                                                  |                  |                  |
|                                                                                                    |                                       |                   |                                                  |                  |                  |
| 1                                                                                                    |                                       |                   |                                                  |                  |                  |
|                                                                                                    |                                       |                   |                                                  |                  |                  |
| x                                                                                                    |                                       |                   |                                                  |                  |                  |
| Select Control Drawing                                                                                                    |                                       |                   |                                                  | 2008/09/22 18:19 |                  |
| tout of a little to the                                                                                                    | Issana Pag                            |                   | Adda Bandra (BB101   ) and an American I         | Anostorian 10.17 | 278              |
| System View                                                                                                    | (C23000 0 5%                          | xyvatw [          | Adobe Reader - [5P1101 ] System alarm LC64 confi |                  | 🔤   « 😏 🛃 40:34  |

#### System View, function blocks

![](_page_38_Picture_5.jpeg)

DI function blocks in the Control Drawing builder

![](_page_39_Picture_0.jpeg)

In the above screenshot, we have used the 8 F809F DI function blocks for the segment alarms. The function block type is a FF-DI. To link the FF-DI block to the F809F DI function block, right click on the block and edit details.

![](_page_39_Picture_3.jpeg)

Function block detail builder

In the example above, the Segment-ALARM FF-DI block is linked to the F809F\_080301500 DI\_03 function block.

Once the FF-DI block is created we can create an annunciator message in order to display the Alarm status in the historical report.

![](_page_40_Picture_0.jpeg)

|                                                                                                    |                              |                                           |                                                                                                    | 22/10/2008 10:                        |
|----------------------------------------------------------------------------------------------------|------------------------------|-------------------------------------------|----------------------------------------------------------------------------------------------------|---------------------------------------|
| DataBase Equaliz                                                                                                    | e Complete                   |                                           | -                                                                                                    | -                                     |
| System View (C\$3000) - MESSAGE                                                                                                    | 100                          |                                           | and the second division of the second second second second second second second second second second second se |                                       |
| We Edit View Tools Load Project Pr                                                                                                    | IS HES Help                  | and and and                               |                                                                                                    |                                       |
| 피리 🖬 스페이티켓 3                                                                                                    | + + + =                      |                                           |                                                                                                    |                                       |
| SYSTEM VIEW                                                                                                    | Nation                       | L Tibe                                    | Modied                                                                                                    | 2                                     |
| x Bit Conserve           Construction           Construction           Bit Access           Bit Access | Baronin<br>Magourn<br>∭sconn | Spad Sere<br>Openti Godo<br>Pereo Hessage | 2008/06/06/15/24<br>2008/06/06/15/24<br>2008/06/06/15/24                                                       |                                       |
|                                                                                                    |                              |                                           |                                                                                                    |                                       |
| d                                                                                                    |                              |                                           |                                                                                                    |                                       |
| a<br>Rect Annunciator                                                                                                    |                              |                                           | - F                                                                                                    | 2000/09/17 11:53                      |
| transform in the                                                                                                    | ALCONOM DO                   | I I Alter Barder                          | topo sta 1 M Prostan Marka damana                                                                              | 1 1 1 1 1 1 1 1 1 1 1 1 1 1 1 1 1 1 1 |

Annunciator configuration

|   | Element Num | ber Message     | Tag Name | Switch Position Label | Label  | Lvl |  |
|---|-------------|-----------------|----------|-----------------------|--------|-----|--|
|   | \$AN0001    | SYSTEM ALARM    | SYS-AL   | CW,, CFF, CW          | Direct | 3   |  |
|   | %AN0002     | SEGMENT 1 ALARM | SEGIAL   | ON,, OFF, ON          | Direct | 3   |  |
|   | \$AN0003    | SEGMENT 2 ALARM | SEG2AL   | ON,, OFF, ON          | Direct | 3   |  |
|   | \$AN0004    | SEGMENT 3 ALARM | SEG3AL   | ON,, OFF, ON          | Direct | 3   |  |
|   | \$AN0005    | SEGMENT 4 ALARM | SEG4AL   | ON,, OFF, ON          | Direct | 3   |  |
|   | \$AN0006    | SEGMENT 5 ALARM | SE65AL   | ON,, OFF, ON          | Direct | 3   |  |
|   | %AN0007     | SEGMENT 6 ALARM | SEGGAL   | ON,, OFF, ON          | Direct | 3   |  |
|   | \$AN0008    | SEGMENT 7 ALARM | SEG7AL   | ON,, OFF, ON          | Direct | 3   |  |
|   | \$AN0009    | SEGMENT 0 ALARM | SEGRAL   | ON,, OFF, ON          | Direct | 3   |  |
|   | 9AN0010     |                 |          | ON,, OFF, ON          | Direct | 4   |  |
|   | %AN0011     |                 |          | ON,, OFF, ON          | Direct | 4   |  |
|   | %AN0012     |                 |          | ON,, OFF, ON          | Direct | 4   |  |
|   | %AN0013     |                 |          | ON,, OFF, ON          | Direct | 4   |  |
|   | \$AN0014    |                 |          | CN,, CFF, CN          | Direct | 4   |  |
|   | \$AB0015    |                 |          | ON,, OFF, ON          | Direct | 4   |  |
|   | ¥AN0016     |                 |          | ON,, OFF, ON          | Direct | 4   |  |
|   | \$AB0017    |                 |          | 08,,077,08            | Direct | 4   |  |
| 1 | \$AN0018    |                 |          | ON,, OFF, ON          | Direct | 4   |  |
|   | \$AB0019    |                 |          | ON, , OFF, ON         | Direct | 4   |  |
|   | \$AN0020    | 10              |          | 08,,077,08            | Direct | 4   |  |
|   | %AN0021     | -2              |          | ON., 077. ON          | Direct | 4   |  |
|   | #AN0022     |                 |          | ON,, OFF, ON          | Direct | 4   |  |
|   | \$A\$0023   | 1               |          | 08,,077,08            | Direct | 4   |  |
|   | #AN0024     |                 |          | CN,, CFF, CN          | Direct | 4   |  |
|   | \$AN0025    |                 |          | ON, , OFF, ON         | Direct | 4   |  |

We created 9 messages,

If the SEG1AL internal TAG is set to one, the historical report will display SEGMENT 1 ALARM (as shown below)

![](_page_41_Picture_0.jpeg)

![](_page_41_Figure_2.jpeg)

Historical report

| ***************************************                                                                                                    | 22/10/2008 10:27                         |
|----------------------------------------------------------------------------------------------------|------------------------------------------|
| DataBase Equalize Complete                                                                                                    | 3                                        |
| Cantral Dawing Dallber - (Pyr MTL DavidShill Daw Merch File Merch ett. (1994))                                                                                                    | # ×                                      |
| No fee bat were here format Tools from Smathfart Window Help<br>were named and a statistical and a statistical and the statistical and the statistical statistical statistical and the statistical and the statistical statistical statistical and the statistical statistical s | _16 X                                    |
|                                                                                                    |                                          |
|                                                                                                    | 9 1 1  111 1  100 1 1  010 1 1  100  100 |
| Treasure 1                                                                                                    |                                          |
| Ready (0.952 11.992                                                                                                    | 1024 x 686  Select                       |
| 🕈 Start 🔯 👼 🔢 System Wew (CS3000) 🧑 StoryWEW 📕 Adobe Reader - (SP1100 ) 🗑 untited - Part 👘 Control Drawing Build.                                                                                                    | a a a a a a a a a a a a a a a a a a a    |

Logic chart for the annunciator

![](_page_42_Picture_0.jpeg)

![](_page_42_Figure_2.jpeg)

Logic chart block details

The segment alarm value will set the annunciator variable

# 4.7 F809F diagnostic parameters in the FCS

Because the F809F is a diagnostic module, the FCS can have access to all FOUNDATION fieldbus parameters read by the diagnostic module. %Z variable should be used in order to bring these parameters to the FCS.

48 %Z variables can be used per each ALF111 segment.

![](_page_42_Figure_8.jpeg)

In our application, we'll use 9 F809F diagnostic parameters:

Measurement Technology Ltd, Great Marlings, Butterfield, Luton, Beds England LU2 8DL

![](_page_43_Picture_0.jpeg)

LAS Device address Peak FF Noise Average FF Noise LAS signal level Retransmission rate Segment Voltage Module Temperature Power feed A and B voltage

Once created these 9 variables are accessible in the Function block control builder in order to convert them in process variables (PVI) and use them as all process variable with faceplates, trends.....

| DataBase                                                                                                    | Equalize Complete                                        | - COPY                                        |                                                                                                    | 22/10/2008 10:24                 |
|----------------------------------------------------------------------------------------------------|----------------------------------------------------------|-----------------------------------------------|----------------------------------------------------------------------------------------------------|----------------------------------|
| Control Drawing Doll de                                                                                                    | - O'yo MILL Dow FURIAL Down Direct Falls Director + 0144 | 451                                           |                                                                                                    | -8×                              |
| File Edit View In                                                                                                    | ert Format Tools Draw Smart-Part Window Help             |                                               |                                                                                                    | X                                |
| System                                                                                                    | <u>× № № +7</u> <b>Щ Q Q Q</b> 100% •<br>• 16 • Center   | 函 <b>\ 5 ₽A</b> 回選 回日<br><b>- B / U</b> White |                                                                                                    |                                  |
| Top Mase         STG-Vult           SERT-VULT         SERT-VULT           SERT-STARS-B         SERT-STARS-ST           SERT-STARS-ST         SERT-ST           SERT-ST-N         SERT-ST           ST         LAS-ADD |                                                          |                                               | 1     1     1     1     1     1     1     1     1     1     1     1     1     1     1     1     1     1     1     1     1     1     1     1     1     1     1     1     1     1     1     1     1     1     1     1     1     1     1     1     1     1     1     1     1     1     1     1     1     1     1     1     1     1     1     1     1     1     1     1     1     1     1     1     1     1     1     1     1     1     1     1     1     1     1     1     1     1     1     1     1     1     1     1     1     1     1     1     1     1     1     1     1     1     1     1     1     1     1     1     1     1     1     1     1     1     1     1     1     1     1     1     1     1     1     1     1     1     1     1     1     1     1     1     1     1     1     1     1     1     1     1     1     1     1     1 <th>n, jou , jou , jou , jou , jou ,</th> | n, jou , jou , jou , jou , jou , |
|                                                                                                    |                                                          |                                               |                                                                                                    |                                  |
| Ready                                                                                                    |                                                          |                                               | 2:88 Y:-44                                                                                                    | 1024 x 686 Select                |
| 🐮 Start 🔂 🥭                                                                                                    | System View (CS3000) K Story VIEW                        | Adobe Reader - [SP1101 ) y Zvalues 1 -        | Paint Control Drawing Build                                                                                                    | 🛛 🛛 🖷 🛃 🚮 10:24                  |

%Z as process variables

%Z011145 will be the SEG-VOLT process variable

![](_page_44_Picture_0.jpeg)

|                   |                       |                    |                             | 22       | /10/2008 10:41           |
|-------------------|-----------------------|--------------------|-----------------------------|----------|--------------------------|
| DataBas           | e Equalize Complete   |                    | -                           |          | - MIX                    |
| Fie FE            |                       |                    |                             |          |                          |
| 帮 EGMENT          | 1                     |                    |                             | =DX      | 22/10/2008               |
| °,∎ ⊻             |                       |                    |                             |          | 3                        |
|                   |                       |                    |                             | 1        |                          |
| <u>n</u>          |                       |                    |                             | a ×      |                          |
| $\mathbf{\Sigma}$ | TANK CO1              |                    |                             |          | 22/10                    |
| 8                 |                       |                    |                             |          | 3                        |
|                   | 4                     | 576 ATT A          | Segment 1 Alarm             |          |                          |
|                   | Segment I DIAG        | SNOSTIC            |                             |          |                          |
| <u> </u>          |                       |                    |                             |          |                          |
|                   | Commont Voltage       | 22.00              |                             |          |                          |
|                   | segment vortage       | 23.07              |                             |          | Scan FAID Tag Nam        |
|                   | Retransmission Rate   | 0.0007 %           |                             |          |                          |
|                   | Average FF Noise      |                    |                             |          |                          |
|                   | Dask PP Naiga         | 57 MV              |                             |          |                          |
|                   | Leav LL MOTOR         |                    |                             |          |                          |
|                   | LAS Address           |                    |                             |          |                          |
|                   | LAS Signal Level      | 864 MV             |                             |          |                          |
|                   |                       |                    |                             |          |                          |
|                   |                       |                    |                             |          |                          |
|                   |                       |                    |                             |          |                          |
|                   |                       |                    |                             |          |                          |
|                   |                       |                    |                             |          |                          |
|                   |                       |                    |                             |          |                          |
| Rec               |                       |                    |                             |          |                          |
| Ready             |                       |                    |                             | 11       |                          |
|                   |                       |                    |                             |          | ·                        |
|                   |                       |                    |                             | lear and |                          |
| Start 6 4         | Son the Help Menu.    | Adobe Reader - ISP | verteen alerm - Paint DTANK | 847,765  | English [United Kingdom] |
|                   | Constant and Constant |                    |                             |          | a la station             |

F809F diagnostic parameters in the HIS

## 4.7.1 Trend F809F diagnostic parameters

The Trend window acquires different types of process data and displays time-series changes in a graph. The time-series changes for the acquired process data are referred to as trend data. In a Trend window, a maximum of eight channels of trend data may be displayed.

To acquire trend data, the following items must be defined on the definition builders:

System View

Defines the acquisition type and sampling period for each block in the property tab of the Trend Acquisition Pen Assignment Builder when creating a new HIS.

• Trend Acquisition Pen Assignment Builder:

Defines the assignment of trend acquisition pens for each Trend window.

All data items, such as PV (CPV), SV, MV and FV, are regarded as target process data of trend acquisition. The PVI we have just created for the F809F could of course be trend.

The sampling period of process data are specified for each trend block. The sampling period can be selected from 1 second, 10 seconds, 1 minute, 2 minutes, 5 minutes or 10 minutes. No more than 18 blocks can be specified with the sampling periods of 1 minute, 2 minutes, 5 minutes and 10 minutes. No more than 8 trend blocks can be specified with the sampling period of 1 second or 10 seconds. (\*1) The trend data that may be used as closing data can have sampling periods of 1 minute, 2 minutes, 5 minutes, 5 minutes

![](_page_45_Picture_0.jpeg)

| :0:0:09 ¥ 🖬 📾                        | i 🖃 📰 🔶 •          |                                   |                       |                   | 22/10/2008 10:54 |
|--------------------------------------|--------------------|-----------------------------------|-----------------------|-------------------|------------------|
| SEGIAL SEGI                          | MENT 1 ALARM       | M NR                              | *                     |                   |                  |
| System View (CS3000) - CONFIGURAT    | ION                |                                   |                       |                   |                  |
| File Edit View Tools Load Project FC | S HES Help         |                                   |                       |                   |                  |
| 對意 III XX阳启尔 1                       | 4 h 7 H 1          | 1 9 E 🖻 🛪                         |                       |                   |                  |
| All Folders                          | Opened Folder : CO | NEIGURATION                       |                       |                   |                  |
| B SYSTEM VIEW                        | Name               | Type                              | Modified              | Comment           |                  |
| S TE COMMON                          | FuncKey            | Assign Function Keys              | 2008/08/06 15:24      |                   |                  |
| e Contractor                         | MogReqDel          | Sequence Message Request          | 2008/08/06 15:24      |                   |                  |
| CONFIGURATION                        | C Decorber         | HIS Constants                     | 2000/05/17 11:42      |                   |                  |
| B B+ SEQ_LIBRARY'                    | Colored Inc        | Panel Set                         | 2008/06/06 10:24      |                   |                  |
| B-BD IOM                             | TROOM              | Transf accusition pen assignment  | 2008/09/17 10:03      |                   |                  |
| B-10 NODE1                           | (#1)TB0002         | Trend acquisition per assignment  | 2000/00/17 10:00      |                   |                  |
| 44 140111                            | (R) TB0003         | Tuesd acquisition per assignment  | 2008/08/06 15:24      |                   |                  |
| -33 SWITCH                           | (R) TR0004         | Trend acquisition pen assignment  | 2008/08/06 15:24      |                   |                  |
| MESSAGE                              | <b>周</b> TR0005    | Trend acquisition pen assignment. | 2008/08/06 15:24      |                   |                  |
| C. C DISPLAY                         | 2 TR0006           | Trend acquisition pen assignment. | 2008/08/06 15:24      |                   |                  |
| LOGICCHART                           | 2 TR0007           | Trend acquisition pen assignment. | 2008/08/06 15:24      |                   |                  |
| R- HIS0164                           | 内 TR0008           | Trend acquisition pen assignment. | 2008/08/06 15:24      |                   |                  |
| CONFIGURATION                        |                    |                                   |                       |                   |                  |
| E-Q2 WINDOW                          |                    |                                   |                       |                   |                  |
| - HELP                               |                    |                                   |                       |                   |                  |
| E TRAINING                           |                    |                                   |                       |                   |                  |
|                                      |                    |                                   |                       |                   |                  |
|                                      |                    |                                   |                       |                   |                  |
|                                      |                    |                                   |                       |                   |                  |
|                                      |                    |                                   |                       |                   |                  |
|                                      |                    |                                   |                       |                   |                  |
|                                      |                    |                                   |                       |                   |                  |
|                                      |                    |                                   |                       |                   |                  |
|                                      |                    |                                   |                       |                   |                  |
|                                      |                    |                                   |                       |                   |                  |
|                                      |                    |                                   |                       |                   |                  |
|                                      |                    |                                   |                       |                   |                  |
|                                      |                    |                                   |                       |                   |                  |
|                                      |                    |                                   |                       |                   |                  |
|                                      | 1                  |                                   |                       |                   |                  |
|                                      |                    |                                   |                       |                   |                  |
|                                      |                    |                                   |                       |                   |                  |
|                                      |                    |                                   |                       |                   |                  |
|                                      |                    |                                   |                       |                   |                  |
|                                      |                    |                                   |                       |                   |                  |
|                                      |                    |                                   |                       |                   |                  |
|                                      |                    |                                   |                       |                   |                  |
|                                      |                    |                                   |                       |                   |                  |
|                                      |                    |                                   |                       |                   |                  |
|                                      |                    |                                   |                       |                   |                  |
|                                      |                    |                                   |                       |                   |                  |
| J                                    |                    |                                   |                       | incomposition and | <u>7</u>         |
|                                      | -                  |                                   | and the second second | jenooj09/17 10.   |                  |

To create trends, select the HIS, configuration and the trend block number (TR0001 in our case)

To edit the Trend properties, Right click on TR0001 and select Properties

| ö ö 🞯 💁 ¥ 🖬 🚟                                                                                                    | <u>⊯</u> ≣ ⊕ ∾                                                                                                    | - <del>2</del> @ | 121 COPY                                                                                                    |                                    |                  | 22/10/2008 10:56 |
|----------------------------------------------------------------------------------------------------|----------------------------------------------------------------------------------------------------|------------------|----------------------------------------------------------------------------------------------------|------------------------------------|------------------|------------------|
| SEGIAL SEGN                                                                                                    | ENT 1 ALARM                                                                                                    | 1                | NR                                                                                                    | •                                  |                  | 5                |
| SEGIAL SEGI<br>SEGIAL SEGI<br>SEGIAL SEGI-<br>SEGIAL SEGI-<br>SEGIAL SEGI-<br>SEGIAL SEGIAL<br>SEGIAL SEGIAL SEGIAL<br>SEGIAL SEGIAL SEGIAL SEGIAL<br>SEGIAL SEGIAL SE                                                                                                    | LENT 1 ALARM<br>LENT 1 ALARM<br>LIN<br>CONTROL AND A AND A A | Artigo Francisco | NR NR NR NR NR NR NR NR NR NR NR NR NR N                                                                                                    | Notified     2000/00/06 15-24      | Connert          | 22/10/2008 10:56 |
| Locicowart<br>Herocow<br>Herocow | AU 190007                                                                                                    | Tenc             | Sangling Paviod<br>Recording Time<br>Other Station Name<br>Reference Block Number<br>Longters Data Save<br>Timed Data Store Time<br>Required Data Copacity<br>Timed Block Connect | I Minute                           |                  | 2                |
| ¥<br>Reads                                                                                                    |                                                                                                    |                  |                                                                                                    |                                    | 2008/08/17 10-05 | 2                |
| 🏄 Start 🛛 🕥 🥭 👘 🕅 System Vi                                                                                                    | ew (C53000 🔞 So                                                                                                    | ryVIEW           | Adobe Reader - [                                                                                                    | SP1101 If trend config power suppl |                  | 🔣 🔍 💕 🚮 10:56    |
|                                                                                                    |                                                                                                    |                  |                                                                                                    |                                    |                  |                  |

Trend properties

The recording span indicates the time to acquire 2,880 samples for each trend graph (maximum number of samples) in the specified sampling period.

Measurement Technology Ltd, Great Marlings, Butterfield, Luton, Beds England LU2 8DL

![](_page_46_Picture_0.jpeg)

For example, if the trend sampling period is 1 minute, 1 (minute) x 2 880 samples = 2 880 minutes = 48 hours = 2 days 2 days of process data may be recorded.

Select your sample rate and click OK (In the example above we have 1 minutes for the sample rate)

To select the parameters you want to trend double click on TR0001, you can trend multiple variables together these parameters (variables have to be in the same group)

| SEGIAL SEAR                                                                 | In a state          | an                      | 1                                             |                           |                   |
|-----------------------------------------------------------------------------|---------------------|-------------------------|-----------------------------------------------|---------------------------|-------------------|
| t ver trok Lad Projet PC                                                    | 4 4 4 4 4 4 4 4 4 4 | The st                  |                                               |                           |                   |
|                                                                             | Provide Statements  | u latinger builder - 19 | WILL DO BEAUTION PLANTING AND                 |                           |                   |
| B STATILM VIEW<br>= % MILT<br>= € COMMON<br>= 0 FCS0101<br>- □ COMPOURATION | The Edit View Tools | Window Help             |                                               |                           | <u>د الله الم</u> |
|                                                                             | Acquisition Data    |                         | when when when                                |                           |                   |
| SEQ_LIBRARY                                                                 |                     | moder   moder   e       | roupd2   Dringd4   GroupdE   Ering            | 06   5rmp27   5rmp08   1  | tradia cconto viz |
| R B NODE1                                                                   |                     | Block Number            | and Format 1 Continuou                        | us and Potery Type 2880 s | lmin              |
| SU SWITCH                                                                   |                     | Acquis                  | ition Data Axis Low limi                      | t Righ Limit D            | ata type          |
| H A FUNCTION BLOCK                                                          |                     |                         | Span Change value                             | value                     |                   |
| HISO164                                                                     |                     | FORD-A.1                | w г                                           | <u>Defe</u>               | uit               |
| * Q WINCOW                                                                  |                     | 2 PONER-9.1             | <u>v                                     </u> | befa                      | ult               |
| TRAINING                                                                    |                     | IES-VOLT.               |                                               | Defa                      | ult               |
|                                                                             |                     |                         |                                               |                           |                   |
|                                                                             |                     | · ·                     |                                               |                           |                   |
|                                                                             |                     | 5                       | r                                             |                           |                   |
|                                                                             |                     | 6                       | r                                             |                           |                   |
|                                                                             |                     | 2                       | . г                                           |                           | _                 |
|                                                                             |                     |                         | -                                             |                           | -                 |
|                                                                             |                     | 1                       |                                               |                           | <u>ال</u>         |
|                                                                             | Branage             |                         |                                               |                           |                   |
|                                                                             |                     |                         |                                               |                           | 2                 |
|                                                                             |                     |                         |                                               |                           |                   |
|                                                                             |                     |                         |                                               |                           |                   |
|                                                                             | 3                   |                         |                                               |                           | -1                |
|                                                                             |                     |                         |                                               |                           |                   |
|                                                                             | Peaky               |                         |                                               | PONER-AJY                 | Ourge 🖉           |
|                                                                             |                     |                         |                                               |                           |                   |

Group 1 configuration

This will trend Power-A, Power-B and the SG-VOLT variables in the same windows as shown below

|                          |                     |                       | COPY                      |              |                     | 22/10/2008 10:45                   |
|--------------------------|---------------------|-----------------------|---------------------------|--------------|---------------------|------------------------------------|
| DataBase                 | e Equalize Complete |                       |                           | •            |                     | 3                                  |
| MICHENTI<br>MILLION MALA | ol mi               |                       |                           |              |                     | د الله ا                           |
|                          |                     |                       |                           |              |                     |                                    |
|                          |                     |                       |                           |              |                     |                                    |
| TANK                     | C01                 |                       | TI20101 Block 01 Group 01 |              |                     |                                    |
|                          |                     |                       |                           |              | 22/10/2008          | 10:45:00                           |
|                          | Segment 1 DIA       | GNOSTIC               | KI                        | 1911 (SA 181 |                     |                                    |
|                          |                     |                       |                           |              | Bres                | 24.7V<br>429-3.3V                  |
|                          | Comment Haltans     |                       |                           |              |                     | HITY III                           |
|                          | Sedmettr Antrede    | ~23.0V                |                           |              |                     |                                    |
|                          | Retransmission Rate |                       |                           |              | 4                   |                                    |
|                          | Average FF Noise    | 16 MV                 |                           |              |                     |                                    |
|                          | Peak FF Noise       | 57 MV                 |                           |              |                     |                                    |
|                          | LAS Address         |                       |                           |              |                     |                                    |
|                          | LAS Signal Level    | 831 MV                | 08:00                     | 09:00 10     | 100                 |                                    |
|                          |                     |                       |                           | 10.22        | 1                   | ·                                  |
|                          |                     |                       | Ready                     |              | Gathering (\$103:30 | S100% A                            |
|                          |                     |                       |                           |              |                     |                                    |
|                          |                     |                       |                           |              |                     |                                    |
|                          |                     |                       |                           |              |                     |                                    |
|                          |                     |                       |                           |              |                     |                                    |
|                          |                     |                       |                           |              |                     |                                    |
|                          |                     |                       |                           |              |                     |                                    |
|                          |                     |                       |                           |              |                     |                                    |
| Ready                    |                     | er 🛛 🗖 Anton Sundar - |                           | (De          |                     | English (United Kingdom)           |
|                          | Strategie and from  | Accessed a            | a an survey of the        |              | Margarit Mile       | and more it and in the stand to as |

Group 1 trending

Measurement Technology Ltd, Great Marlings, Butterfield, Luton, Beds England LU2 8DL

![](_page_47_Picture_0.jpeg)

You can have multiple groups of variables, the example below show a trend configuration for the LAS Signal Level in the Group02.

|                                                                                                    | Ø₩₩ @ ₩  | corv | 22/10/2008 10:58                                                                                                    |
|----------------------------------------------------------------------------------------------------|----------|------|----------------------------------------------------------------------------------------------------|
| SEGIAL SEGMENT 1                                                                                                    | ALARM NR | -    |                                                                                                    |
| i frend config power supplies - Paint                                                                                                    |          |      |                                                                                                    |
| Control and a set of the set of the set |          |      | IIII A       22/10/2008       IIII A       IIII A |
|                                                                                                    | ۷<br>۲   |      | LAS-SSELV.PV Khange //                                                                                                    |
| For rely, dd. Hob Topics on the Hob Meru.                                                                                                    |          |      |                                                                                                    |

Las Signal Level – Group02

![](_page_47_Picture_5.jpeg)

Las Signal Level